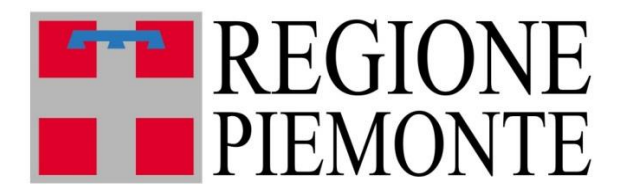

# FARSIADRP C.A.V.S Gestione delle pratiche CAVS

Ver. Aggiornata al 29 aprile 2024

### INDICE

| FASI DELLA GESTIONE PRATICHE CAVS / EMERGENZA INFLUENZA    | CAPITOLO 1  |
|------------------------------------------------------------|-------------|
| COLLEGAMENTO ED AUTENTICAZIONE AL PORTALE E SCELTA PROFILO | CAPITOLO 2  |
| INSERIMENTO ASSISTITO, RICHIESTA ED AUTORIZZAZIONE         | CAPITOLO 3  |
| INSERIMENTO DELLA PRESA IN CARICO E VALUTAZIONE            | CAPITOLO 4  |
| VALIDAZIONE DELLA VALUTAZIONE                              | CAPITOLO 5  |
| RICHIESTA ED ACCETTAZIONE PROROGA                          | CAPITOLO 6  |
| CHIUSURA DELLA PRESA IN CARICO                             | .CAPITOLO 7 |
| VALIDAZIONE DELLA CONCLUSIONE                              | CAPITOLO 8  |
| GESTIONE DEGLI AVVISI                                      | CAPITOLO 9  |
| PROGETTO EMERGENZA INFLUENZA                               | CAPITOLO 10 |
| ETICHETTE COVID / NON COVID                                | CAPITOLO 11 |

# FASI PER LA GESTIONE DELLE PRATICHE CAVS E RELATIVA CREAZIONE FLUSSI

- 1) NDCC inserisce la richiesta
- 2) NDCC autorizza l'inserimento nel CAVS individuato
- 3) In caso di necessità: NDCC inserisce la REVOCA all'autorizzazione nel caso in cui questa non abbia seguito ( es. decesso, sistemazione presso altra struttura, ... )
- II CAVS seleziona l'assistito autorizzato dalla lista degli autorizzati e lo prende in carico indicando la data di ingresso in struttura [VIENE CREATO IL FLUSSO PRESA IN CARICO]
- 5) Il CAVS inserisce la valutazione dell'assistito entro 5 gg dall'ingresso
- 6) II VALIDATORE valida ( o non valida motivando e contattando il CAVS in caso di necessità) la valutazione [VIENE CREATO IL FLUSSO VALUTAZIONE]
- 7) In caso di necessità: Il CAVS inserisce una richiesta di PROROGA.
- 8) Se esiste richiesta di proroga: NDCC approva i giorni di proroga oppure ne varia il numero e quindi autorizza ( oppure non autorizza proprio )
- 9) II CAVS chiude l'inserimento dell'assistito
- 10)II VALIDATORE conferma la chiusura validando (oppure contatta il CAVS in caso di chiarimenti in merito) [VIENE CREATO IL FLUSSO CONCLUSIONE]
- 11)AVVISI (gestione degli avvisi)

# FASI PER LA GESTIONE DEI PROGETTI EMERGENZA INFLUENZA

- 1) NDCC inserisce la richiesta
- 2) NDCC inserisce la presa in carico
- 3) Il CAVS inserisce la valutazione dell'assistito entro 5 gg dall'ingresso
- 4) NDCC chiude la presa in carico

### CAPITOLO 2

# COLLEGAMENTO AL PORTALE ED AUTENTICAZIONE

(OPERAZIONE VALIDA PER TUTTI GLI UTENTI/PROFILI)

### a. Collegamento al portale:

Occorre un PC collegato ad INTERNET dal quale aprire un browser (Internet Explorer, Chrome, Firefox, ....) e digitare sulla barra degli indirizzi:

- indirizzo WEB di TEST : TEST.FARSIADRP.IT (Solo per prove, i dati non vengono riportati in produzione).
- indirizzo WEB di **PRODUZIONE** : WWW:FARSIADRP.IT (Questo è l'indirizzo effettivo del portale)

### b. Autenticazione con Utente e Password forniti:

| Portale regionale per le cure domiciliari e residenziali                                                      |
|----------------------------------------------------------------------------------------------------|
|                                                                                                    |
|                                                                                                    |
| Accedi                                                                                                    |
| Per l'assistenza telefonica chiamare il numero: 0174/677799<br>oppure via e-mail a <u>farsiadrp@aslcn1.it</u> |
| Elenco distretti Modalitá compilazione moduli                                                                 |
| Scarica il modulo di richiesta abilitazioni                                                                   |
| Seleziona un modulo 🗸 🗸                                                                                       |
| Abilitazioni e competenze per profilo                                                                         |
| Seleziona un profilo V                                                                                        |
|                                                                                                    |

UTENTE: nome.cognome (es. mario.rossi)

Salvo casi specifici di doppi nomi o omonimie che hanno comportato la creazione di utenze ad hoc .. ovviamente comunicate all'interessato

**PASSWORD:** per chi accede per la prima volta al portale dovrà utilizzare la serie di numeri **12345678** ed impostare una nuova password al primo accesso seguendo le indicazioni fornite dalla procedura.

Chi già utilizza il portale FARSIADRP continuerà ad utilizzare la propria password impostata.

#### c. Scelta del profilo

Nel caso in cui l'operatore abbia più di un profilo abilitato, dovrà scegliere con quale lavorare dalla schermata iniziale che gli verrà proposta.

Ovviamente chi ha un solo profilo NON VEDRA' tale schermata (proposta di seguito)

|       | Elenco Profili                                           |                                  |        |   |
|-------|----------------------------------------------------------|----------------------------------|--------|---|
| Selez | ona Profilo                                              | Ruolo                            | Attivo | 1 |
| -     |                                                          |                                  |        | - |
|       | (CAVS) REFERENTE AZIENDALE                               | REFERENTE CAVS AZIENDALE         | Sì     |   |
| 10    | (CAVS) REFERENTE CAVS NDCC SANITARIO                     | REFERENTE CAVS NDCC SANITARIO    | Sî     |   |
|       | (FAR) REFERENTE AMMINISTRATIVO FAR ASL                   | REFERENTE AMMINISTRATIVO ASL FAR | Sì     |   |
| 0     | (FAR) REFERENTE AMMINISTRATIVO UVG/UMVD                  | REFERENTE UVG/UVMD               | Sî     |   |
|       | (FAR) REFERENTE FAR AZIENDALE                            | REFERENTE FAR AZIENDALE          | Sî     |   |
| 1     | (FAR) REFERENTE RSA APERTA                               | REFERENTE RSA APERTA             | Sî     |   |
|       | (FAR) VALIDATORE VALUTAZIONI FAR                         | VALIDATORE VALUTAZIONI FAR       | Sî     |   |
|       | (SIAD) REFERENTE AMMINISTRATIVO DISTRETTO ACQUI TERME-O  | REFERENTE AMMIN. DISTRETTO       | Sî     |   |
|       | (SIAD) REFERENTE AMMINISTRATIVO DISTRETTO ALESSANDRIA-V  | REFERENTE AMMIN. DISTRETTO       | Sî     |   |
| 13    | (SIAD) REFERENTE AMMINISTRATIVO DISTRETTO CASALE         | REFERENTE AMMIN. DISTRETTO       | Sî     |   |
|       | (SIAD) REFERENTE AMMINISTRATIVO DISTRETTO NOVI LIGURE-TO | REFERENTE AMMIN. DISTRETTO       | Sî     |   |
| 0     | (SIAD) REFERENTE AZIENDALE                               | REFERENTE SIAD                   | Sî     | - |

### CAPITOLO 3

# a. NDCC inserisce la richiesta (Profilo REFERENTE CAVS NDCC Sanitario)

### a. Inserimento anagrafica

Seleziono la voce ASSISTITI RESIDENZIALE dal menù GESTIONE CARTELLE

| +<br>- |
|--------|
| enza   |
| enza   |
| enza   |
| enza   |
|        |
|        |
|        |
|        |
| +      |
| +      |
| +      |
| +      |
| +      |
|        |

Mi comparirà la schermata con l'elenco delle anagrafiche che ho già inserito caricato sino ad ora.

|             | ELENCO ANAGRAFICHE I      | NSERITE        |                               |                         |           |         | _    |           |
|-------------|---------------------------|----------------|-------------------------------|-------------------------|-----------|---------|------|-----------|
|             | RICERCA AURA ATTIVA       |                |                               | DISTRETTI ABILITATI     |           | AGGREGA |      |           |
|             |                           |                |                               | DISTRETTO DI FOSSANO-SA | VIGLIANO  |         | ^    |           |
|             | IN VITA DECED             |                |                               |                         |           |         |      |           |
|             |                           | ~              |                               |                         |           |         | -    |           |
|             | ELENCO: Inserisci criteri | di ricerca 🔄 🏄 |                               |                         |           |         |      |           |
|             | Sel. COGNOME              | NOME           | DATA NASCITA COMUNE RESIDENZA | DATA<br>DECESSO         | STATO     |         |      |           |
|             |                           |                |                               |                         | <b></b>   |         |      |           |
|             |                           |                |                               |                         |           |         |      |           |
|             |                           |                |                               |                         |           |         |      |           |
|             |                           |                |                               |                         |           |         |      |           |
|             |                           |                |                               |                         |           |         |      |           |
|             |                           |                |                               |                         |           |         |      |           |
|             |                           |                |                               |                         |           |         |      |           |
|             |                           |                |                               |                         |           |         |      |           |
|             |                           |                |                               |                         |           |         |      |           |
|             |                           |                |                               |                         |           |         |      |           |
|             |                           |                |                               |                         |           |         |      |           |
|             |                           |                |                               |                         | -         |         |      |           |
|             |                           |                |                               |                         |           |         |      |           |
|             |                           |                |                               |                         |           |         |      |           |
|             | er far comna              | riro l'olonc   | o devo cliccare               | sul tasto               | Condon    | o aver  | in   | nostato   |
| NOTA. p     | er far compa              |                |                               | <b>Sul 10310</b>        |           | Javei   |      | ipostato  |
| avantual    | monto i filtri c          | li ricorco     | IN VITA ODECEDU               | ΙΤΤΟ 🔵 ΤυΤΤΙ            |           |         |      |           |
| eventual    | nente i fiitri c          | il ricerca     |                               |                         |           |         |      |           |
| Nel caso    | in cui vogli              | o cercare      | un assistito in               | particolare             | andro a   | ad ind  | lica | ire nella |
| casella v   | erde il cogn              | ome oppu       | re il nome opp                | ure entram              | bi e quir | ndi cli | cc   | herò sul  |
| tasto 🖻     | <u>)</u>                  |                |                               |                         |           |         |      |           |
| Nel caso    | in cui non vi             | siano i ca     | mpi verdi ( di ri             | cerca ) dov             | rò clicca | re sul  | tas  | sto 💡     |
| per faril c | comparire.                |                |                               |                         |           |         |      |           |

Se il nominativo è già presente nell'elenco andrò a selezionarlo cliccando sul

tasto 🖊 prima del COGNOME.

Se non trovo il nominativo in elenco allora dovrò ricercarlo su AURA

cliccando il tasto di NUOVO INSERIMENTO 🖄 che mi aprirà la seguente maschera.

| INSERIRE I DATI PER LA RICERCA |  |  |  |         |  |  |
|--------------------------------|--|--|--|---------|--|--|
| Cognome                        |  |  |  |         |  |  |
| Nome                           |  |  |  |         |  |  |
| Data Nascita                   |  |  |  |         |  |  |
| Codice Fiscale                 |  |  |  |         |  |  |
|                                |  |  |  | Distant |  |  |
|                                |  |  |  | Ricerca |  |  |
|                                |  |  |  |         |  |  |
|                                |  |  |  |         |  |  |

Per la ricerca dovrò indicare COGNOME e NOME oppure il CODICE FISCALE.

Non si possono fare ricerche solo con il cognome oppure il nome.

Ovviamente se viene inserita anche la data di nascita la ricerca è molto più veloce.

Dopo aver cliccato sul tasto **RICERCA** comparirà l'elenco degli assistiti AURA che rispondono ai criteri di ricerca, dai quali si andrà a selezionare quello desiderato (*I*).

A questo punto comparirà la seguente schermata con i dati anagrafici:

| 🦞 🗲                                   |               |                     |             |           |                 |                  |         |       |
|---------------------------------------|---------------|---------------------|-------------|-----------|-----------------|------------------|---------|-------|
| Assistito                             |               | Dati Aggiuntivi     | Riferimenti |           | Richieste       | Situazione G     | lobale  |       |
|                                       |               |                     |             |           |                 | VERIFICAT        | 0 UVG   |       |
| CODICE LAT                            | TEA           |                     | 10550       |           |                 |                  |         |       |
| COGNOME BRUNO                         |               |                     | NOM         | IE        | STEFANO         |                  |         |       |
| DATA NASCI                            | ТА            | 02/03/1971          |             | COD       | ICE FISCALE     | BRNSFN71C02D205A |         |       |
|                                       |               |                     |             |           |                 |                  |         |       |
| MEDICO CURANTE TORTALLA MICH          |               | TORTALLA MICHELANGE | L0          | DAT       | A DECESSO       | CER              | T. AURA |       |
| COD TESSERA TEAM 80380000100088537011 |               |                     |             |           |                 |                  |         |       |
| COMUNE NASCITA CUNEO                  |               | CUNEO               |             | CITT      | FADINANZA       | ITALIA           |         |       |
| STATO CIVILE                          |               | Non dichiarato      |             | PRO       | FESSIONE        | NON DICHIARATA   |         |       |
| TITOLO DI STUDIO                      |               | Non dichiarato      |             | TEL       | FONO            |                  |         |       |
| SESSO                                 | SESSO Maschio |                     |             | TELEFONO2 |                 |                  |         |       |
| RESIDENZA                             | ۱             |                     |             |           |                 |                  |         |       |
| ASL                                   | A.S.L. C      | N1                  | DISTRETTO   | 06        |                 |                  | CAP     | 12045 |
| COMUNE                                | FOSSAN        | 10                  | INDIRIZZO   | VIA CAS   | SCINA BURGOS (T | AGLIATA)         | NUM     | 1     |
| DOMICILIC                             | )             |                     |             |           |                 |                  |         |       |
| ASL                                   | A.S.L. 0      | N1                  | DISTRETTO   | 06        |                 |                  | CAP     | 12045 |
| COMUNE                                | FOSSAN        | 10                  | INDIRIZZO   | VIA CAS   | SCINA BURGOS (T | AGLIATA)         | NUM     | 1     |
| STATO ASS                             | ISTITO        |                     |             |           |                 |                  |         |       |
| STATO                                 |               | SOLO INSERIMENTO    | ANAGRAFICO  |           |                 |                  |         |       |
| STATO TEMP                            | ORANEO        |                     |             |           |                 |                  |         |       |
| STATO CAVS                            |               | SOLO INSERIMENTO /  | NAGRAFICO   |           |                 |                  |         |       |
| STATO CAVS                            |               | SOLO INSERIMENTO A  |             |           |                 |                  |         |       |

# b. Inserimento richiesta

Dalla schermata del dettaglio anagrafico vado a selezionare la scheda RICHIESTE.

| ۲    | 7    | •              |               |             |          |            |      |                 |      |            |   |
|------|------|----------------|---------------|-------------|----------|------------|------|-----------------|------|------------|---|
| ssis | tito | Dat            | i Aggiuntivi  | Riferimenti | Richiest | te         | Situ | azione Globale  |      |            |   |
| Vai  | El.  | DATA RICHIESTA | DESCRIZIONE F | RICHIESTA   |          | NR PROTOCO | LLO  | DATA PROTOCOLLO | ROG. | ASL ROGAT. |   |
| P    | ×    |                |               |             |          |            |      |                 |      |            | - |
| P    | ×    |                |               |             |          |            |      |                 |      |            |   |
| P    | ×    |                |               |             |          |            |      |                 |      |            |   |
| P    | ×    |                |               |             |          |            |      |                 |      |            |   |
| P    | ×    |                |               |             |          |            |      |                 |      |            | ٦ |
| P    | ×    |                |               |             |          |            |      |                 |      |            |   |
| P    | ×    |                |               |             |          |            |      |                 |      |            |   |
| P    | ×    |                |               |             |          |            |      |                 |      |            |   |
| P    | ×    |                |               |             |          |            |      |                 |      |            |   |
| P    | ×    |                |               |             |          |            |      |                 |      |            |   |
| P    | ×    |                |               |             |          |            |      |                 |      |            |   |
| ∕    | ×    |                |               |             |          |            |      |                 |      |            |   |
| P    | ×    |                |               |             |          |            |      |                 |      |            |   |
| P    | ×    |                |               |             |          |            |      |                 |      |            |   |
| P    | ×    |                |               |             |          |            |      |                 |      |            |   |
| P    | ×    |                |               |             |          |            |      |                 |      |            |   |
| 1    | ×    |                |               |             |          |            |      |                 |      |            |   |

Per CREARE una NUOVA RICHIESTA devo cliccare sul tasto sequente schermata per l'imputazione dei dati:

| 🚦 RES_RICHIESTA: Hai modificato i dati visualizzati; se vuoi registrarli nel database premi 🔒 , se vuoi annullare le modifiche premi 🤱 .                                                                                                    |  |  |
|----------------------------------------------------------------------------------------------------|--|--|
| 🖉 RES_RICHIESTA 🔶                                                                                                    |  |  |
| Dettaglio Richiesta Prese in Carico                                                                                                    |  |  |
| RES_RICHIESTA: Hai modificato i dati visualizzati; se vuoi registrarii nel database premi , se vuoi annullare le modifiche premi   RES_RICHIESTA     Itaglio Richiesta Prese in Carico   ITA RICHIESTO   SISTENZA RICHIESTO   SISTENZA RICHIESTA 1   CAVS   GEFTTO RICHIEDENTE   ODICOLLO   DATA   Itaglio Richiesta   Itaglio Richiesta 1   CAVS   GETTO RICHIEDENTE   Itaglio Richiesta 1   CAVS   Itaglio Richiesta 1   CAVS   Itaglio Richiesta 1   CAVS   Itaglio Richiesta 1   CAVS   Itaglio Richiesta 1   CAVS   Itaglio Richiesta 1   CAVS   Itaglio Richiesta 1   CAVS   Itaglio Richiesta 1   CAVS   Itaglio Richiesta 1   CAVS   Itaglio Richiesta 1   CAVS   Itaglio Richiesta 1   CAVS   Itaglio Richiesta 1   CAVS   Itaglio Richiesta 1   CAVS   Itaglio Richiesta 1   Itaglio Richiesta 1   Itaglio Richiesta 1   Itaglio Richiesta 1   Itaglio Richiesta 1   Itaglio Richiesta 1   Itaglio Richiesta 1   Itaglio Richiesta 1   Itaglio Richiesta 1   Itaglio Richiesta 1   Itaglio Richiesta 1   Itaglio Richiesta 1   Itaglio Richiesta 1   Itaglio Richiesta 1 |  |  |
| PROGETTO RICHIESTO                                                                                                    |  |  |
| ASSISTENZA RICHIESTA 1 CAVS                                                                                                    |  |  |
| SOGGETTO RICHIEDENTE MOTIVAZIONE                                                                                                    |  |  |
| PROTOCOLLO                                                                                                    |  |  |
| N° DATA                                                                                                    |  |  |
| PATOLOGIA PRINCIPALE                                                                                                    |  |  |
|                                                                                                    |  |  |
| NOTE                                                                                                    |  |  |
| Inserisci eventuali note                                                                                                    |  |  |
|                                                                                                    |  |  |

Dopo aver compilato tutti i campi utilizzerò il tasto 🗾 per salvare i dati.

Il NUMERO PROTOCOLLO e la relativa DATA PROTOCOLLO, come il campo NOTE, non sono obbligatori mentre tutti gli altri lo sono.

**NOTA:** Per inserire la PATOLOGIA PRINCIPALE si può digitare direttamente il codice ICD9-CM nella relativa casella (la prima) oppure volendo ricercare una patologia

bisognerà cliccare sul tasto 🛄 in fondo alla casella della descrizione della patologia, facendo così comparire la schermata di ricerca seguente:

|   | K 😹 ELENCO ICD9               | -CM                           |             |   |
|---|-------------------------------|-------------------------------|-------------|---|
| 1 | <b></b>                       |                               |             |   |
| 8 | CODICE PUNTATO<br>(es 115.94) | CODICE COMPLETO<br>(es 11594) | DESCRIZIONE |   |
|   | 1                             |                               |             | ^ |
|   |                               |                               |             |   |
| 2 |                               |                               |             |   |

Come per le altre ricerche possiamo indicare anche solo una parte della descrizione

della patologia tra due simboli di percentuale (%) e con il tasto 🖾 ottenere l'elenco dei risultati da cui selezionare quello desiderato.

#### Esempio: %TUMORE%

| -7 |   | A. I doi moerne ana           | nuova nga senvenuo ra         | an arctainente qui, rei Janain premi ratio 🎫. |   |
|----|---|-------------------------------|-------------------------------|-----------------------------------------------|---|
|    | × | ELENCO ICD9-                  | СМ                            |                                               |   |
| z  |   | ک 🖻                           |                               |                                               |   |
| I  |   | CODICE PUNTATO<br>(es 115.94) | CODICE COMPLETO<br>(es 11594) | DESCRIZIONE                                   |   |
|    |   |                               |                               | %TUMORE%                                      | ^ |
| D  |   |                               |                               |                                               |   |
|    |   |                               |                               |                                               |   |

Restituirà:

| <b>« &lt; &gt;</b>            | » 9@ 1                        |                                                                                                    |   |
|-------------------------------|-------------------------------|----------------------------------------------------------------------------------------------------|---|
| CODICE PUNTATO<br>(es 115.94) | CODICE COMPLETO<br>(es 11594) | DESCRIZIONE                                                                                                    | + |
| 727.02                        | 72702                         | ALTRI DISTURBI DELLE MEMBRANE SINOVIALI, DEI TENDINI E DELLE BORSE - TUMORE A CELLULE GIGANTI DELLE GUAINE TENDINEE     |   |
| V16.7                         | V167                          | ANAMNESI FAMILIARE DI TUMORE MALIGNO - ANAMNESI FAMILIARE DI ALTRI TUMORI LINFATICI E DEGLI ORGANI EMATOPOIETICI        |   |
| V16.49                        | V1649                         | ANAMNESI FAMILIARE DI TUMORE MALIGNO - ANAMNESI FAMILIARE DI ALTRO TUMORE MALIGNO DEGLI ORGANI GENITALI                 |   |
| V16.59                        | V1659                         | ANAMNESI FAMILIARE DI TUMORE MALIGNO - ANAMNESI FAMILIARE DI ALTRO TUMORE MALIGNO DEGLI ORGANI URINARI                  |   |
| V16.8                         | V168                          | ANAMNESI FAMILIARE DI TUMORE MALIGNO - ANAMNESI FAMILIARE DI ALTRO TUMORE MALIGNO SPECIFICATO                           |   |
| V16.6                         | V166                          | ANAMNESI FAMILIARE DI TUMORE MALIGNO - ANAMNESI FAMILIARE DI LEUCEMIA                                                   |   |
| V16.43                        | V1643                         | ANAMNESI FAMILIARE DI TUMORE MALIGNO - ANAMNESI FAMILIARE DI TUMORE MALIGNO DEI TESTICOLI                               |   |
| V16.51                        | V1651                         | ANAMNESI FAMILIARE DI TUMORE MALIGNO - ANAMNESI FAMILIARE DI TUMORE MALIGNO DEL RENE                                    |   |
| V16.0                         | V160                          | ANAMNESI FAMILIARE DI TUMORE MALIGNO - ANAMNESI FAMILIARE DI TUMORE MALIGNO DEL TRATTO GASTROINTESTINALE                |   |
| V16.3                         | V163                          | ANAMNESI FAMILIARE DI TUMORE MALIGNO - ANAMNESI FAMILIARE DI TUMORE MALIGNO DELLA MAMMELLA                              |   |
| V16.42                        | V1642                         | ANAMNESI FAMILIARE DI TUMORE MALIGNO - ANAMNESI FAMILIARE DI TUMORE MALIGNO DELLA PROSTATA                              |   |
| V16.41                        | V1641                         | ANAMNESI FAMILIARE DI TUMORE MALIGNO - ANAMNESI FAMILIARE DI TUMORE MALIGNO DELL'OVAIO                                  |   |
| V16.2                         | V162                          | ANAMNESI FAMILIARE DI TUMORE MALIGNO - ANAMNESI FAMILIARE DI TUMORE MALIGNO DI ALTRI ORGANI RESPIRATORI E INTRATORACICI |   |
| V16.40                        | V1640                         | ANAMNESI FAMILIARE DI TUMORE MALIGNO - ANAMNESI FAMILIARE DI TUMORE MALIGNO DI ORGANO GENITALE,NON SPECIFICATO          |   |
| V16.1                         | V161                          | ANAMNESI FAMILIARE DI TUMORE MALIGNO - ANAMNESI FAMILIARE DI TUMORE MALIGNO DI TRACHEA, BRONCHI E POLMONI               |   |
| V16.9                         | V169                          | ANAMNESI FAMILIARE DI TUMORE MALIGNO - ANAMNESI FAMILIARE DI TUMORE MALIGNO NON SPECIFICATO                             |   |
| V10.69                        | V1069                         | ANAMNESI PERSONALE DI TUMORE MALIGNO - ANAMNESI PERSONALE DI ALTRA LEUCEMIA                                             |   |
| V10.79                        | V1079                         | ANAMNESI PERSONALE DI TUMORE MALIGNO - ANAMNESI PERSONALE DI ALTRI TUMORI LINFATICI E DEGLI ORGANI EMATOPOIETICI        |   |
| V10.83                        | V1083                         | ANAMNESI PERSONALE DI TUMORE MALIGNO - ANAMNESI PERSONALE DI ALTRI TUMORI MALIGNI DELLA PELLE                           |   |
| V10.61                        | V1061                         | ANAMNESI PERSONALE DI TUMORE MALIGNO - ANAMNESI PERSONALE DI LEUCEMIA LINFOIDE                                          |   |
| V10.62                        | V1062                         | ANAMNESI PERSONALE DI TUMORE MALIGNO - ANAMNESI PERSONALE DI LEUCEMIA MIELOIDE                                          |   |
| V10.63                        | V1063                         | ANAMNESI PERSONALE DI TUMORE MALIGNO - ANAMNESI PERSONALE DI LEUCEMIA MONOCITICA                                        |   |
| V10.60                        | V1060                         | ANAMNESI PERSONALE DI TUMORE MALIGNO - ANAMNESI PERSONALE DI LEUCEMIA NON SPECIFICATA                                   |   |
| V10.71                        | V1071                         | ANAMNESI PERSONALE DI TUMORE MALIGNO - ANAMNESI PERSONALE DI LINFOSARCOMA E RETICOLOSARCOMA                             |   |

Salvata la richiesta comparirà la scheda AUTORIZZAZIONE:

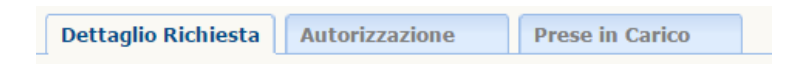

### b. NDCC autorizza l'inserimento nel CAVS individuato (Profilo REFERENTE CAVS NDCC Sanitario)

Seleziono la voce ELENCO RICHIESTE CAVS dal menù GESTIONE CARTELLE.

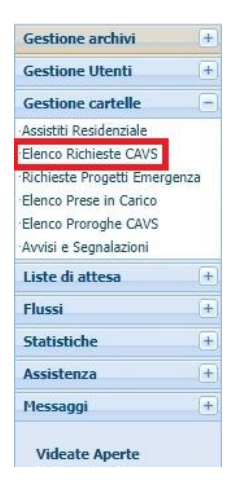

Con il filtro impostato sul valore **DA AUTORIZZARE** posso selezionare la richiesta che desidero **AUTORIZZARE** e quindi clicco sulla scheda **AUTORIZZAZIONE** della schermata per visualizzare i campi da compilare.

| RES_F                                                                                                    | IICHIESTA 🔶 😭                                                                                                    |                                                                                 |
|----------------------------------------------------------------------------------------------------|----------------------------------------------------------------------------------------------------|---------------------------------------------------------------------------------|
| Dettaglio Ri                                                                                                    | chiesta Autorizzazione Prese in Carico                                                                                                    |                                                                                 |
|                                                                                                    | AUTORIZZAZIONE ALL'INSERIMENTO                                                                                                    |                                                                                 |
| DATA AUTO                                                                                                    | DATA PREVISTA INSERIMENTO DURATA                                                                                                    | PREVISTA (gg)                                                                   |
| PROVENIE                                                                                                    | NZA                                                                                                    |                                                                                 |
| PROVENIEN                                                                                                    | ZA STRUTTURA                                                                                                    |                                                                                 |
| REPARTO                                                                                                    |                                                                                                    |                                                                                 |
| INSERIME                                                                                                    | ITO PROGETTO: CAVS                                                                                                    |                                                                                 |
| TIPO CURA                                                                                                    | COMPLESSITA                                                                                                    |                                                                                 |
| STRUTTUR                                                                                                    | A INSERIMENTO / EROGAZIONE                                                                                                    |                                                                                 |
| STRUTTURA                                                                                                    |                                                                                                    |                                                                                 |
| CODICE STS                                                                                                    | 11 MATRICOLA                                                                                                    |                                                                                 |
| REVOCA                                                                                                    |                                                                                                    |                                                                                 |
| DATA REVO                                                                                                    |                                                                                                    |                                                                                 |
| NOTE                                                                                                    |                                                                                                    |                                                                                 |
| NOTE                                                                                                    |                                                                                                    |                                                                                 |
|                                                                                                    |                                                                                                    |                                                                                 |
|                                                                                                    |                                                                                                    |                                                                                 |
|                                                                                                    |                                                                                                    |                                                                                 |
|                                                                                                    |                                                                                                    |                                                                                 |
|                                                                                                    |                                                                                                    |                                                                                 |
| erme                                                                                                    | tterà di inserire l'autorizzazione.                                                                                                    |                                                                                 |
|                                                                                                    | tterà di inserire l'autorizzazione.                                                                                                    |                                                                                 |
| AUTORIZZAZI<br>RES_RICH<br>ettaglio Richie                                                                                                    | tterà di inserire l'autorizzazione.                                                                                                    |                                                                                 |
| AUTORIZZAZI<br>RES_RICH<br>ettaglio Richie                                                                                                    | tterà di inserire l'autorizzazione.                                                                                                    |                                                                                 |
| AUTORIZZAZI<br>AUTORIZZAZI<br>RES_RICH<br>ettaglio Richie                                                                                                    | tterà di inserire l'autorizzazione.                                                                                                    |                                                                                 |
| AUTORIZZAZI<br>AUTORIZZAZI<br>CALLER<br>CALLER<br>CALER<br>CALLER<br>CALLE | tterà di inserire l'autorizzazione.                                                                                                    | A (99) 30                                                                       |
| AUTORIZZAZI<br>AUTORIZZAZI<br>RES_RICH<br>ettaglio Richie<br>DATA AUTORIZZ<br>PROVENIENZA                                                                                                    | tterà di inserire l'autorizzazione.<br>DNE CAVS: Le modifiche ai dati sono state registrate nel database<br>TESTA                                                                                                    | A (99) 3                                                                        |
| AUTORIZZAZI<br>AUTORIZZAZI<br>RES_RICH<br>ettaglio Richie<br>DATA AUTORIZZ<br>PROVENIENZA                                                                                                    | tterà di inserire l'autorizzazione.                                                                                                    | A (99) 3                                                                        |
| AUTORIZZAZI<br>RES_RICH<br>ettaglio Richie<br>DATA AUTORIZZ<br>PROVENIENZA<br>REPARTO                                                                                                    | tterà di inserire l'autorizzazione.<br>DNE CAVS: Le modifiche ai dati sono state registrate nel database<br>TESTA                                                                                                    | A (99) 30                                                                       |
| AUTORIZZAZI<br>RES_RICH<br>ettaglio Richie<br>DATA AUTORIZZ<br>PROVENIENZA<br>REPARTO<br>INSERIMENTO                                                                                                    | tterà di inserire l'autorizzazione.<br>DNE CAVS: Le modifiche ai dati sono state registrate nel database<br>TESTA                                                                                                    | A (99) 34                                                                       |
| AUTORIZZAZI<br>AUTORIZZAZI<br>RES_RICH<br>ettaglio Richie<br>DATA AUTORIZZ<br>PROVENIENZA<br>REPARTO<br>INSERIMENTO<br>TIPO CURA                                                                                                    | tterà di inserire l'autorizzazione  DNE CAVS: Le modifiche ai dati sono state registrate nel database  TESTA  TESTA TESTA TES | A (gg) 33<br>                                                                   |
| AUTORIZZAZI<br>AUTORIZZAZI<br>CES_RICH<br>ettaglio Richie<br>DATA AUTORIZZ<br>PROVENIENZA<br>REPARTO<br>INSERIMENTO<br>TIPO CURA<br>STRUTTURA IN                                                                                                    | tterà di inserire l'autorizzazione  DNE CAVS: Le modifiche ai dati sono state registrate nel database  TESTA  TESTA  TES | A (99) 31<br>m<br>v                                                             |
| AUTORIZZAZI<br>AUTORIZZAZI<br>RES_RICH<br>ettaglio Richie<br>DATA AUTORIZZ<br>PROVENIENZA<br>REPARTO<br>INSERIMENTO<br>TIPO CURA<br>STRUTTURA IN<br>STRUTTURA                                                                                                    | tterà di inserire l'autorizzazione.<br>DIE CAVS: Le modifiche ai dati sono state registrate nel database<br>IESTA                                                                                                    | A (99) 34<br>(m)<br>(m)<br>(m)<br>(m)<br>(m)<br>(m)<br>(m)<br>(m)<br>(m)<br>(m) |
| AUTORIZZAZI<br>AUTORIZZAZI<br>RES_RICH<br>ettaglio Richie<br>DATA AUTORIZZ<br>PROVENIENZA<br>REPARTO<br>INSERIMENTO<br>INSERIMENTO<br>INSERIMENTO<br>STRUTTURA<br>STRUTTURA<br>STRUTTURA                                                                                                    | Teterà di inserire l'autorizzazione.         DNE CAVS: Le modifiche ai dati sono state registrate nel database         IESTA <ul> <li></li></ul>                                                                                                    | A (99) 34                                                                       |
| AUTORIZZAZI<br>AUTORIZZAZI<br>RES_RICH<br>ettaglio Richie<br>DATA AUTORIZZ<br>PROVENIENZA<br>REPARTO<br>INSERIMENTO<br>INSERIMENTO<br>INSERIMENTO<br>STRUTTURA IN<br>STRUTTURA IN<br>STRUTTURA IN<br>STRUTTURA                                                                                                    | tterà di inserire l'autorizzazione.                                                                                                    | A (99) 34                                                                       |
| AUTORIZZAZI<br>AUTORIZZAZI<br>RES_RICH<br>ettaglio Richie<br>DATA AUTORIZZ<br>PROVENIENZA<br>REPACTORI<br>DATA AUTORIZZ<br>DATA AUTORIZZ<br>STRUTTURA IN<br>STRUTTURA IN<br>STRUTURA IN<br>STRUTURA IN<br>S                                                                                                    | tterà di inserire l'autorizzazione.                                                                                                    | A (99) 36                                                                       |
| AUTORIZZAZI<br>RES_RICH<br>ettaglio Richie<br>ettaglio Richie<br>DATA AUTORIZZ<br>PROVENIENZA<br>REPARTO<br>INSERIMENTO<br>TIPO CURA<br>STRUTTURA<br>STRUTTURA<br>STRUTTURA<br>STRUTTURA<br>DICE STSII<br>REVOCA<br>DATA REVOCA<br>DATA REVOCA<br>DATA REVOCA                                                                                                    | tterà di inserire l'autorizzazione.<br>DIE CAVS: Le modifiche ai dati sono state registrate nel database<br>TESTA                                                                                                    | A (99) 30                                                                       |
| AUTORIZZAZI<br>RES_RICH<br>ettaglio Richie<br>ettaglio Richie<br>DATA AUTORIZZ<br>PROVENIENZA<br>REPARTO<br>INSERIMENTO<br>TIPO CURA<br>STRUTTURA<br>CODICE STSII<br>REVOCA<br>DATA REVOCA<br>NOTE<br>NOTE                                                                                                    | tterà di inserire l'autorizzazione.                                                                                                    | A (99) 30                                                                       |
| AUTORIZZAZI<br>AUTORIZZAZI<br>RES_RICH<br>ettaglio Richie<br>DATA AUTORIZZ<br>PROVENIENZA<br>REPARTO<br>INSERIMENTO<br>TIPO CURA<br>STRUTTURA<br>INSTRUTTURA<br>STRUTTURA<br>STRUTTURA<br>CODICE STSI1<br>REVOCA<br>DATA REVOCA<br>NOTE                                                                                                    | tterà di inserire l'autorizzazione  DECAVS: Le modifiche ai dati sono state registrate nel database  TESTA   DECAVS: Le modifiche ai dati sono state registrate nel database  TESTA   DECAVS: Le modifiche ai dati sono state registrate nel database  DECAVS: Le modifiche ai dati sono state registrate nel database  DECAVS: Le modifiche ai dati sono state registrate nel database  DECAVS: Le modifiche ai dati sono state registrate nel database  DECAVS: Le modifiche ai dati sono state registrate nel database  DECAVS: Le modifiche ai dati sono state registrate nel database  DECAVS: Le modifiche ai dati sono state registrate nel database  DECAVS: Le modifiche ai dati sono state registrate nel database  DECAVS: Le modifiche ai dati  | A (gg) 33<br>                                                                   |
| AUTORIZZAZI<br>AUTORIZZAZI<br>RES_RICH<br>ettaglio Richie<br>DATA AUTORIZZ<br>PROVENIENZA<br>REPARTO<br>INSERIMENTO<br>TIPO CURA<br>STRUTTURA<br>STRUTTURA<br>STRUTTURA<br>STRUTTURA<br>DATA REVOCA<br>NOTE                                                                                                    | Tetraà di inserire l'autorizzazione.         DRE CAVS: Le modifiche ai dati sono state registrate nel database         TESTA • • • •         etta Autorizzazione         Prese in Carico         Autorizzazione         DATA PREVISTA INSERIMENTO         05/10/2016 •         DATA PREVISTA INSERIMENTO         05/10/2016 •         DATA PREVISTA INSERIMENTO         05/10/2016 •         DATA PREVISTA INSERIMENTO         05/10/2016 •         DATA PREVISTA INSERIMENTO         05/10/2016 •         DATA PREVISTA INSERIMENTO         05/10/2016 •         DATA PREVISTA INSERIMENTO         06/10/2016 •         DURATA PREVISTA         SERIMENTO / EROSANO CNI         PROGETTO: CAVS         CAMPLESSITA         R.S.A GRADISCA - TORINCI         070240 MATRICOLA         1000                                                                                                    | A (99) 3<br>•<br>•                                                              |
| AUTORIZZAZI AUTORIZZAZI RES_RICH Ettaglio Richie DATA AUTORIZZ PROVENIENZA REPARTO INSERIMENTO TIPO CURA STRUTTURA IN STRUTTURA CODICE STS11 REVOCA NOTE NOTE                                                                                                    | tterà di inserire l'autorizzazione.<br>DIE CAVS: Le modifiche ai dati sono state registrate nel database<br>IESTA                                                                                                    | A (99) (                                                                        |

Con il tasto 亘 andrò a salvare i dati appena inseriti.

### c. NDCC, in caso di necessità, revoca l'autorizzazione concessa (Profilo REFERENTE CAVS NDCC Sanitario)

Seleziono la voce ELENCO RICHIESTE CAVS dal menù GESTIONE CARTELLE.

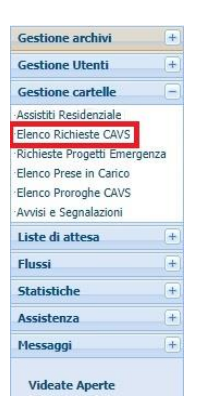

Con il filtro impostato sul valore **AUTORIZZATE** posso selezionare la richiesta che desidero **REVOCARE.** 

Ora, dopo aver cliccato sul tasto Che sblocca i campi e mi permette di scrivere, vado a valorizzare il campo DATA REVOCA indicando eventualmente nelle NOTE il motivo della revoca.

| <u> </u>         |                                                                                  |     |
|------------------|----------------------------------------------------------------------------------|-----|
| RES_RICH         | HIESTA 🔶 🕞                                                                       |     |
| Dettaglio Richie | iesta Autorizzazione Prese in Carico                                             |     |
|                  |                                                                                  |     |
|                  | AUTORIZZAZIONE ALL'INSERIMENTO                                                   |     |
| DATA AUTORIZZ    | ZAZIONE 05/10/2016 DATA PREVISTA INSERIMENTO 06/10/2016 DURATA PREVISTA (gg)     | 30  |
| PROVENIENZA      | A                                                                                |     |
| PROVENIENZA      | Struttura ospedaliera STRUTTURA OSP. MAGGIORE SS. TRINITA' FOSSANO CN1 - FOSSANO | ••• |
| REPARTO          | S.S. LUNGODEGENZA FOSSANO CN1                                                    | ~   |
| INSERIMENTO      | D PROGETTO: CAVS                                                                 |     |
| TIPO CURA        | CAVS con pacchetto riabilitativo COMPLESSITA ALTA                                | •   |
| STRUTTURA IN     | INSERIMENTO / EROGAZIONE                                                         |     |
| STRUTTURA        | R.S.A GRADISCA - TORINO                                                          | ••• |
| CODICE STS11     | 070240 MATRICOLA 39901                                                           |     |
| REVOCA           |                                                                                  |     |
| DATA REVOCA      | 07/10/2016                                                                       |     |
| NOTE             |                                                                                  |     |
| NOTE             | 1                                                                                |     |
|                  |                                                                                  |     |

## d. Il CAVS seleziona l'assistito autorizzato dalla lista degli autorizzati e lo prende in carico indicando la data di ingresso in struttura (*Profilo CAVS Sanitario*)

Seleziono la voce **ELENCO AUTORIZZATI** dal menù **GESTIONE CARTELLE** per aprire la maschera con l'elenco delle richieste per inserimenti in questo CAVS che sono state autorizzate dal NDCC di competenza.

| Gestione Utenti          | -         |
|--------------------------|-----------|
| Dettagli Utente          |           |
| Selezione Profilo        |           |
| Documenti richiesti      |           |
| Gestione cartelle        | Ξ         |
| Elenco Prese in Carico P | Residenzi |
| Elenco Autorizzati       |           |
| Elenco Proroghe CAVS     |           |
| Avvisi e Segnalazioni    |           |
| Flussi                   | +         |
| Statistiche              | +         |
| Assistenza               | +         |
| Messaggi                 | +         |
| Videate Aperte           |           |

| E          | enco | Autorizzati |         |              |                     |                           |                      |   |
|------------|------|-------------|---------|--------------|---------------------|---------------------------|----------------------|---|
|            |      | COGNOME     | NOME    | DATA NASCITA | DATA AUTORIZZAZIONE | DATA PREVISTA INSERIMENTO | DURATA PREVISTA (gg) | ] |
| $\diamond$ | 1    | BRUNO       | STEFANO | 02/03/1971   | 05/10/2016          | 06/10/2016                | 30                   | - |
| $\diamond$ | 1    |             |         |              |                     |                           |                      |   |
| $\diamond$ | 1    |             |         |              |                     |                           |                      |   |

A questo punto seleziono con il tasto 🗹 l'assistito che desidero inserire nel mio CAVS facendo sì che si apra la seguente schermata con il dettaglio della **PRESA IN CARICO** già precompilato con i dati in possesso (inseriti dal NDCC)

| /               |                                                  |                   |                  |           |                         |   |
|-----------------|--------------------------------------------------|-------------------|------------------|-----------|-------------------------|---|
| DETTAGLIO PRESA | IN CARICO Quote ELENCO VALUTAZIONI DI ST         | RUTTURA Proroghe  |                  |           |                         |   |
| DATA INGRESSO   | 06/10/2016 DURATA PREVISTA (gg) 30 + PR          | OROGHE (gg)       | 0 = 30 gg TOTALI |           |                         |   |
| PROVENIENZA     |                                                  |                   |                  |           |                         |   |
| PROVENIENZA     | Struttura ospedaliera                            | ]                 |                  |           |                         |   |
| STRUTTURA       | OSP. MAGGIORE SS. TRINITA' FOSSANO CN1 - FOSSANO | ]                 |                  |           |                         |   |
| REPARTO         | S.S. LUNGODEGENZA FOSSANO CN1                    |                   |                  |           |                         |   |
| PROGETTO        |                                                  | CONCLUSIONE       |                  |           | VALIDAZIONE CONCLUSIONE |   |
| TIPO PROGETTO   | CAVS - Residenziale Temporaneo Sanitario         | DATA              | MOTIVAZIONE      |           |                         | ~ |
| TIPO CURA       | CAVS con pacchetto riabilitativo                 | DESTINAZIONE      |                  |           |                         |   |
| TITOLO ATTIV.   | CAVS                                             | PATOL. PRINCIPALE |                  |           |                         |   |
| COMPLESSITA'    | ALTA                                             | PATOL. SECONDARIA |                  |           |                         |   |
| STRUTTURA INSER | IMENTO / EROGAZIONE                              |                   |                  |           |                         |   |
| STRUTTURA       | R.S.A GRADISCA - CAVS - TORINO                   | STS11             | 070240           | MATRICOLA | 39901                   |   |
| REGIONE         | PIEMONTE                                         | ASL               | A.S.L. T01       | NUCLEO    | C.A.V.S.                |   |
| DISTRETTO       | 07 T01 - DISTRETTO 7                             |                   |                  |           |                         |   |

La **DATA DI INGRESSO** è già precompilata ma può (e deve) essere modificata nel caso in cui l'assistito entri in una data differente.

Con il tasto 🗐 andremo a confermare i dati creando la **PRESA IN CARICO** ( e di conseguenza il flusso **PRESA CARICO** di **FAR-CAVS**).

## e. II CAVS inserisce la valutazione dell'assistito entro 5 gg dall'ingresso (Profilo (CAVS) REFERENTE SANITARIO "STRUTTURA")

Seleziono la voce **ELENCO PRESE IN CARICO RESIDENZIALI** dal menù **GESTIONE CARTELLE** per aprire la maschera con l'elenco delle PRESE IN CARICO, ovvero degli inseriti nel mio CAVS.

| Gestione Utenti           | Ξ      |
|---------------------------|--------|
| Dettagli Utente           |        |
| Selezione Profilo         |        |
| Documenti richiesti       |        |
| Gestione cartelle         | Ξ      |
| Elenco Prese in Carico Re | sidenz |
| Elenco Autorizzati        |        |
| Elenco Proroghe CAVS      |        |
| Avvisi e Segnalazioni     |        |
| Flussi                    | +      |
| Statistiche               | +      |
| Assistenza                | +      |
| Messaggi                  | +      |
| Videate Aperte            |        |

**NOTA:** Verificate sempre quale filtro è stato selezionato in alto nell'elenco delle **PRESE IN CARICO** per evitare di non trovare delle pratiche in quanto **CHIUSE**. All'apertura il filtro sarà sempre impostato su **APERTE**.

| * | : Riga        | 1 di 1 | ı <b>♀</b> ֎ | X I     |                 |            |          |             |           |                |        |   |
|---|---------------|--------|--------------|---------|-----------------|------------|----------|-------------|-----------|----------------|--------|---|
|   | PRESIDIC      | )      |              |         |                 |            |          |             |           | Tutte  Aperte  | Chiuse |   |
|   | ANNO<br>CART. | PR.    | COGNOME      | NOME    | DATA<br>NASCITA | ASL        | NUCLEO   | DATA INIZIO | DATA FINE | PRESIDIO       | COMUNE |   |
| 1 | 2016          | 457    | BRUNO        | STEFANO | 02/03/1971      | A.S.L. CN1 | C.A.V.S. | 06/10/2016  |           | R.S.A GRADISCA | TORINO | * |
| 1 |               |        |              |         |                 |            |          |             |           |                |        |   |
| 1 |               |        |              |         |                 |            |          |             |           |                |        |   |

Selezioniamo l'assistito per il quale vogliamo inserire la valutazione cliccando sul tasto di selezione in modo da far comparire la maschera delle prese in carico con la possibilità di selezionare la scheda **ELENCO VALUTAZIONI DI STRUTTURA** 

| DETTAGLIO PRESA IN CARICO Quote ELENCO VALUTAZIONI DI STRUTTURA Proroghe | DETTAGLIO PRESA IN CARICO | Quote | ELENCO VALUTAZIONI DI STRUTTURA | Proroghe |  |
|--------------------------------------------------------------------------|---------------------------|-------|---------------------------------|----------|--|
|--------------------------------------------------------------------------|---------------------------|-------|---------------------------------|----------|--|

aprendo così l'elenco delle valutazioni di quella presa in carico (inizialmente vuoto).

| I | DETT/ | AGLIO PRESA | A IN CAR        | ICO Quote   | ELENCO VALUTAZIO | ONI DI STRUTTURA | Proroghe              |                             |    |              |                            |  |
|---|-------|-------------|-----------------|-------------|------------------|------------------|-----------------------|-----------------------------|----|--------------|----------------------------|--|
|   |       | DATA        | VALID.<br>A S L | MOTIVAZIONE | VITA QUOTIDIANA  | GRADO MOBILITA   | DISTURBI<br>COGNITIVI | DISTURBI<br>COMPORTAMENTALI | TS | RETE SOCIALE | MODALITA'<br>FINANZIAMENTO |  |
| 1 | ' ×   |             |                 |             |                  |                  |                       |                             |    |              |                            |  |
| 1 | ' ×   |             |                 |             |                  |                  |                       |                             |    |              |                            |  |
| 1 | ' ×   |             |                 |             |                  |                  |                       |                             |    |              |                            |  |

| →                         |                 |       |                         |                               |                  |          |
|---------------------------|-----------------|-------|-------------------------|-------------------------------|------------------|----------|
| 📥 apriremo                | la sch          | ermat | a per l'inserir         | mento di ur                   | na nuova         | VAI      |
| 🖌 📑 STAMPA VAL            | JTAZIONE        |       |                         |                               |                  |          |
| VALIDAZIONE A S L n.d.    | DATA            |       |                         |                               |                  |          |
| NOTE VALIDATORE           |                 |       |                         |                               |                  |          |
|                           |                 |       |                         | DATA PRESA IN CARICO          | DATA CONCLUSIONE | E        |
| DATA VALUTAZIONE          | 14/10/2016      |       |                         | 06/10/2016                    |                  |          |
| MOTIVAZIONE               | Prima valutazio | ne    | SOGGETTO VALUTATORE     |                               |                  | <b>~</b> |
| AREA SANITARIA            |                 |       | VALUTAZIONI             |                               |                  |          |
| BARTHEL FUNZIONALE (0-60) |                 |       | VITA QUOTIDIANA         |                               |                  |          |
| BARTHEL MOBILITA (0-40)   |                 |       | GRADO MOBILITA          |                               |                  |          |
| SPMSQ (0-2)               |                 |       | DIST. COGNITIVI         |                               |                  |          |
| A.DI.CO. (0-2)            |                 |       | DIST. COMPORTAMENTALI   |                               |                  |          |
| AREA SOCIALE              |                 |       |                         |                               |                  |          |
| SUPPORTO RETE SOCIALE     |                 |       | MODALITA' FINANZIAMENTO | A carico totale o parziale de | el comune        |          |
| CAVS                      |                 |       |                         | COMPLESSIT                    | A ALTA           |          |
| TIPO PAZIENTE             |                 |       |                         |                               |                  |          |
| PATOLOGIE - Codice ICD9-  | СМ              |       |                         |                               |                  |          |
| PRINCIPALE                | <b>~</b>        |       |                         |                               |                  |          |
| CONCOMITANTE 1            | ~               |       |                         |                               |                  |          |
| CONCOMITANTE 2            |                 |       |                         |                               |                  |          |
| CONCOMITANTE 3            | ~               |       |                         |                               |                  |          |
| CONCOMITANTE 4            | ~               |       |                         |                               |                  |          |
| CONCOMITANTE 5            |                 |       |                         |                               |                  |          |
| TRATTAMENTI SPECIALIST    | ICI             |       |                         |                               |                  |          |
| ASSENTI                   |                 |       |                         |                               |                  |          |
| ALIMENTAZIONE PARENTERAL  | E               | VENT  | ILAZIONE ASSISTITA      | ULCERE D                      | A DECUBITO       |          |
| SNG/PEG                   |                 | OSSI  | GENOTERAPIA             | ALTRE PRE                     | STAZIONI         |          |
| TRACHEOSTOMIA             |                 | DIALI | SI                      |                               |                  |          |
|                           |                 |       |                         |                               |                  |          |
| NOTE                      |                 |       |                         |                               |                  |          |
|                           |                 |       |                         |                               |                  |          |
|                           |                 |       |                         |                               |                  |          |
|                           |                 |       |                         |                               |                  |          |

Inseriti tutti i dati richiesti andremo a salvare con il tasto 🔝.

**NOTA:** I primi campi in testa alla maschera sono riservati al VALIDATORE e quindi non si possono compilare.

| VALIDAZIONE A S L | A S L n.d. DATA |  |
|-------------------|-----------------|--|
| TE VALIDATORE     | ORE             |  |

#### **CAPITOLO 5**

### f. II VALIDATORE valida ( o non valida motivando e contattando il CAVS in caso di necessità) la valutazione (*Profilo* (CAVS) VALIDATORE VALUTAZIONI/CONCLUSIONI)

Seleziono la voce **AVVISI** dal menù **GESTIONE CARTELLE** per aprire la maschera che offre la possibilità di filtrare i vari elenchi di avvisi in base alle necessità.

| Gestione Utenti        | +        |
|------------------------|----------|
| Gestione cartelle      | E        |
| Elenco Prese in Carico |          |
| Elenco Proroghe CAVS   |          |
| Richieste Cambio Com   | plessità |
| Avvisi e Segnalazioni  |          |
| Flussi                 | +        |
| Statistiche            | +        |
| Assistenza             | +        |
|                        |          |

In questo caso andremo a scegliere il **TIPO AVVISO = VALUTAZIONI DA VALIDARE** dalla casella a discesa.

| Av | viso | : Ins | erisci criteri di ricerca | ه 🖻 |      |       |              |
|----|------|-------|---------------------------|-----|------|-------|--------------|
|    |      |       | Tipo Avviso               |     | Assi | stito | Data Riferii |
|    |      | ~     |                           |     |      |       |              |
|    | /    | ~     |                           |     |      |       |              |
|    |      |       |                           |     |      | -     |              |

e quindi selezionando la valutazione interessata apriremo la stessa per la validazione.

| STAMPA VALUTAZI           | ONE 🗲             |                     |                        |                  |
|---------------------------|-------------------|---------------------|------------------------|------------------|
| VALIDAZIONE A S L n.d.    | DATA              |                     |                        |                  |
| NOTE VALIDATORE           |                   |                     |                        |                  |
|                           |                   |                     | DATA PRESA IN CARICO   | DATA CONCLUSIONE |
| DATA VALUTAZIONE          | 10/10/2016        |                     | 06/10/2016             |                  |
| MOTIVAZIONE               | Prima valutazione | SOGGETTO VALUTATORE | Medico di struttura    |                  |
| AREA SANITARIA            |                   | VALUTAZIONI         |                        |                  |
| BARTHEL FUNZIONALE (0-60) | 34                | VITA QUOTIDIANA     | PARZIALMENTE DIPENDENT | E                |
| BARTHEL MOBILITA (0-40)   | 23                | GRADO MOBILITA      | SI SPOSTA ASSISTITO    |                  |

A questo punto, verificata la valutazione, se il validatore decide di validarla non dovrà fare altro che cliccare sul tasto II per sbloccare i campi e quindi valorizzare i campi di validazione con SI e relativa DATA Di VALIDAZIONE.

Nel caso in cui venga valorizzato con un NO, oltre alla data, sarebbe buona norma indicare nel campo note il motivo.

Come sempre andremo a salvare con il tasto **1** (creando di conseguenza anche l'**EVENTO VALUTAZIONE** per il flusso **FAR-CAVS**).

### g. In caso di necessità: Il CAVS inserisce una richiesta di PROROGA (Profilo (CAVS) REFERENTE SANITARIO "STRUTTURA")

Seleziono la voce **LISTA PRESE IN CARICO CAVS** dal menù **GESTIONE CARTELLE** per ottenere l'elenco da cui selezionare l'assistito ( $\checkmark$ ) per il quale mi interessa richiede una proroga di permanenza nel CAVS.

Gestione Utenti

|   |               |          |            |         |                 |            | Dettagli<br>Selezioni<br>Documer<br>Gestion<br>Elenco P<br>Elenco P<br>Avvisi e<br>Flussi<br>Statisti<br>Assister<br>Messag<br>Videa | Utente<br>e Profilo<br>tti richiesti<br>e cartelle<br>rese in Carico<br>utorizzati<br>roroghe CAVS<br>Segnalazioni<br>che<br>nza<br>gi<br>te Aperte |           |          |                      |        |   |
|---|---------------|----------|------------|---------|-----------------|------------|----------------------------------------------------------------------------------------------------|----------------------------------------------------------------------------------------------------|-----------|----------|----------------------|--------|---|
|   | : Rig         | a 1 di I | <b>?</b> ® |         |                 |            |                                                                                                    |                                                                                                    |           |          |                      |        |   |
|   | PRESID        | IO       |            |         |                 |            |                                                                                                    |                                                                                                    |           |          | Tutte  Aperte Chiuse |        |   |
|   | ANNO<br>CART. | PR.      | COGNOME    | NOME    | DATA<br>NASCITA | ASL        | NUCLEO                                                                                                    | DATA INIZIO                                                                                                    | DATA FINE | PRESIDIO |                      | COMUNE |   |
| / | 2016          | 457      | BRUNO      | STEFANO | 02/03/1971      | A.S.L. CN1 | C.A.V.S.                                                                                                    | 06/10/2016                                                                                                    |           | R.S.A GI | RADISCA              | TORINO | * |
|   |               |          |            |         |                 |            |                                                                                                    |                                                                                                    |           |          |                      |        |   |

In questo modo si apre la maschera della **PRESA IN CARICO** dove trovo la scheda con l'elenco delle **PROROGHE** per la presa in carico in questione.

|     | • 😭                       |                     |             |                        |                       |           |          |   |
|-----|---------------------------|---------------------|-------------|------------------------|-----------------------|-----------|----------|---|
| DET | TAGLIO PRESA IN           | CARICO              | Quote       | ELENCO VAI             | UTAZIONI DI           | STRUTTURA | Proroghe |   |
|     | DATA RICHIESTA<br>PROROGA | GIORNI<br>RICHIESTI | AUTORIZZATA | DATA<br>AUTORIZZAZIONE | GIORNI<br>AUTORIZZATI | NOTE      |          |   |
| 1   |                           |                     |             |                        |                       |           |          | - |
| 1   |                           |                     |             |                        |                       |           |          |   |
| 1   |                           |                     |             |                        |                       |           |          |   |
| 1   |                           |                     |             |                        |                       |           |          |   |

Con la 😫 apro la maschera per l'inserimento della richiesta di una nuova proroga.

| <b>.</b>  |               |                 |
|-----------|---------------|-----------------|
|           | CAVS - Richie | esta di Proroga |
| Richiesta |               | Autorizzazione  |
|           |               | AUTORIZZATO     |
| DATA      | dd/mm/yyyy 🗈  | DATA            |
| GIORNI    |               | GIORNI          |

Vado ad indicare la data della mia richiesta ed il numero di giorni di proroga richiesti e salvo con 😉.

# h. Se esiste richiesta di proroga: NDCC approva i giorni di proroga oppure ne varia il numero e quindi autorizza ( oppure non autorizza) (Profilo REFERENTE CAVS NDCC Sanitario)

Seleziono la voce **ELENCO PROROGHE CAVS** dal menù **GESTIONE CARTELLE** per ottenere l'elenco dell'assistito per il quale sono state richieste delle proroghe.

|     |                                     |                    |                                                                   | Cost                 | ione Utenti                     | (+)    |                       |        |      |
|-----|-------------------------------------|--------------------|-------------------------------------------------------------------|----------------------|---------------------------------|--------|-----------------------|--------|------|
|     |                                     |                    |                                                                   | Gest                 | ione otenu                      |        |                       |        |      |
|     |                                     |                    |                                                                   | Gest                 | tione cartelle                  |        |                       |        |      |
|     |                                     |                    |                                                                   | Assis                | titi Residenziale               |        |                       |        |      |
|     |                                     |                    |                                                                   | Elenc                | o Richieste CAVS                |        |                       |        |      |
|     |                                     |                    |                                                                   | ·Richie              | este Progetti Eme               | rgenza |                       |        |      |
|     |                                     |                    | Elenco Prese in Carico Elenco Proroghe CAVS Avvisi e Segnalazioni |                      |                                 |        |                       |        |      |
|     |                                     |                    |                                                                   |                      |                                 |        |                       |        |      |
|     |                                     |                    |                                                                   | ·Avvis               | i e Segnalazioni                |        |                       |        |      |
|     |                                     |                    |                                                                   | Liste                | e di attesa                     | +      |                       |        |      |
|     |                                     |                    |                                                                   | Flus                 | si                              | +      |                       |        |      |
|     |                                     |                    |                                                                   | Stat                 | istiche                         | +      |                       |        |      |
|     |                                     |                    |                                                                   |                      |                                 | 0      |                       |        |      |
|     |                                     |                    |                                                                   | Assi                 | stenza                          | +      |                       |        |      |
|     |                                     |                    |                                                                   | Assi                 | stenza<br>saggi                 | +      |                       |        |      |
|     |                                     |                    |                                                                   | Assi                 | stenza<br>saggi                 | +      |                       |        |      |
|     |                                     |                    |                                                                   | Assis<br>Mess<br>Vie | stenza<br>saggi<br>deate Aperte | +      |                       |        |      |
|     |                                     |                    |                                                                   | Assis<br>Mess<br>Vie | stenza<br>saggi<br>deate Aperte | +      |                       |        |      |
|     |                                     |                    |                                                                   | Assi<br>Mes<br>Vie   | stenza<br>saggi<br>deate Aperte | +      |                       |        |      |
|     | DA AUTORIZZAR                       |                    | TUTTE                                                             | Assi:<br>Mes:<br>Vie | stenza<br>saggi<br>deate Aperte | +      |                       |        |      |
| Ele | DA AUTORIZZAF enco Proroghe         | ie 🕜 AUTORIZZATE 🔵 | τυττε                                                             | Assi<br>Mes          | stenza<br>saggi<br>deate Aperte | +      |                       |        |      |
| Ele | DA AUTORIZZAF enco Proroghe COGNOME |                    | TUTTE<br>DATA NASCITA                                             | Assi<br>Mess<br>Vie  | saggi<br>deate Aperte           | (+)    | I DATA AUTORIZZAZIONE | GIORNI | NOTE |

Selezionando l'assistito ( $\checkmark$ ) si apre l'elenco delle PROROGHE per poter selezionare quella da autorizzare ( $\checkmark$ ).

|     | •                         |                     |             |                        |                            |          |   |
|-----|---------------------------|---------------------|-------------|------------------------|----------------------------|----------|---|
| DET | TAGLIO PRESA IN           | CARICO              | Quote       | ELENCO VA              | LUTAZIONI DI STRUTTURA     | Proroghe |   |
|     | DATA RICHIESTA<br>PROROGA | GIORNI<br>RICHIESTI | AUTORIZZATA | DATA<br>AUTORIZZAZIONE | GIORNI NOTE<br>AUTORIZZATI |          |   |
| 1   | 12/10/2016                | 10                  | )           |                        |                            |          | - |
| 1   |                           |                     |             |                        |                            |          |   |
| 1   |                           |                     |             |                        |                            |          |   |
| 1   |                           |                     |             |                        |                            |          |   |
|     |                           |                     |             |                        |                            |          |   |

A questo punto si apre la maschera con i dati della proroga:

| 🗙 🐮 PROROGA             |                            |                              |          |
|-------------------------|----------------------------|------------------------------|----------|
| 👔 : Per modificare i da | ati visualizzati devi prim | a sbloccare il pannello prer | nendo 🦞. |
| 9 🚼                     |                            |                              |          |
|                         | CAVS - Ri                  | chiesta di Proroga           |          |
| Richiesta               |                            | Autorizzazione               | 2        |
|                         |                            | AUTORIZZATO                  |          |
| DATA                    | 12/10/2016                 | DATA                         |          |
| GIORNI                  | 10                         | GIORNI                       |          |
|                         |                            |                              |          |
|                         |                            |                              |          |
|                         |                            |                              |          |

Ovviamente **posso variare i giorni richiesti** diminuendoli o aumentandoli prima di confermare cliccando sul tasto 🕒.

### CAPITOLO 7

# i. II CAVS chiude l'inserimento dell'assistito (Profilo (CAVS) REFERENTE SANITARIO "STRUTTURA")

Seleziono la voce LISTA PRESE IN CARICO CAVS dal menù GESTIONE CARTELLE per ottenere l'elenco da cui selezionare l'assistito () per il quale devo chiudere la PRESA IN CARICO.

| Gestione Utenti        | Ξ        |
|------------------------|----------|
| Dettagli Utente        |          |
| Selezione Profilo      |          |
| Documenti richiesti    |          |
| Gestione cartelle      | Ξ        |
| Elenco Prese in Carico | Residenz |
| Elenco Autorizzati     |          |
| Elenco Proroghe CAVS   |          |
| Avvisi e Segnalazioni  |          |
| Flussi                 | +        |
| Statistiche            | +        |
| Assistenza             | +        |
| Messaggi               | +        |
| Videate Aperte         |          |

| * | : Riga        | 1 di 1 | <b>\$</b> (%) [2 | s ()    |                 |            |          |             |           |                       |        |   |
|---|---------------|--------|------------------|---------|-----------------|------------|----------|-------------|-----------|-----------------------|--------|---|
|   | PRESIDIO      | 0      |                  |         |                 |            |          |             |           | Tutte  Aperte  Chiuse | _      |   |
| _ |               |        |                  |         |                 |            |          |             |           |                       |        |   |
|   | ANNO<br>CART. | PR.    | COGNOME          | NOME    | DATA<br>NASCITA | ASL        | NUCLEO   | DATA INIZIO | DATA FINE | PRESIDIO              | COMUNE |   |
| 1 | 2016          | 457    | BRUNO            | STEFANO | 02/03/1971      | A.S.L. CN1 | C.A.V.S. | 06/10/2016  |           | R.S.A GRADISCA        | TORINO | - |
| 1 |               |        |                  |         |                 |            |          |             |           |                       |        |   |

In questo modo si apre la maschera della **PRESA IN CARICO** dove trovo i campi da compilare per la conclusione.

| 💡 🔶                                                                                         |                                                                                 |                                                      |                   |                |                                                                                                    |        |             |           |                         |
|---------------------------------------------------------------------------------------------|---------------------------------------------------------------------------------|------------------------------------------------------|-------------------|----------------|----------------------------------------------------------------------------------------------------|--------|-------------|-----------|-------------------------|
| DETTAGLIO PRES                                                                              | A IN CARICO                                                                     | Quote                                                | ELENCO VALUTA     | AZIONI DI STRU | TTURA Prorogi                                                                                      | ie     |             |           |                         |
| DATA INGRESSO                                                                               | 06/04/2017                                                                      | DUR                                                  | ATA PREVISTA (gg) | 30 + PROR      | OGHE (gg)                                                                                          | 0 = 30 | gg TOTALI   | a         |                         |
| PROVENIENZA                                                                                 |                                                                                 |                                                      |                   |                |                                                                                                    |        |             |           |                         |
| PROVENIENZA                                                                                 | Abitazione                                                                      |                                                      |                   |                |                                                                                                    |        |             |           |                         |
| STRUTTURA                                                                                   |                                                                                 |                                                      |                   |                |                                                                                                    |        |             |           |                         |
| REPARTO                                                                                     |                                                                                 |                                                      |                   |                |                                                                                                    |        |             |           |                         |
| PROGETTO                                                                                    |                                                                                 |                                                      |                   |                | CONCLUSIONE                                                                                        |        |             |           | VALIDAZIONE CONCLUSIONE |
|                                                                                             |                                                                                 |                                                      |                   |                |                                                                                                    |        |             |           |                         |
| TIPO PROGETTO                                                                               | CAVS - Residenzi                                                                | iale Temporaneo Sa                                   | initario          |                | DATA CONCLUSIONE                                                                                   |        | MOTIVAZIONE |           |                         |
| TIPO PROGETTO                                                                               | CAVS - Residenzi<br>CAVS                                                        | iale Temporaneo Sa                                   | initario          |                | DATA CONCLUSIONE<br>DATA USCITA                                                                    |        | MOTIVAZIONE |           |                         |
| TIPO PROGETTO<br>TIPO CURA<br>TITOLO ATTIV.                                                 | CAVS - Residenzi<br>CAVS<br>CAVS                                                | iale Temporaneo Sa                                   | initario          |                | DATA CONCLUSIONE<br>DATA USCITA<br>DESTINAZIONE                                                    |        | MOTIVAZIONE |           |                         |
| TIPO PROGETTO<br>TIPO CURA<br>TITOLO ATTIV.<br>COMPLESSITA'                                 | CAVS - Residenzi<br>CAVS<br>CAVS<br>MODERATA                                    | iale Temporaneo Sa                                   | initario          |                | DATA CONCLUSIONE<br>DATA USCITA<br>DESTINAZIONE<br>PATOL, PRINCIPALE                               |        | MOTIVAZIONE |           |                         |
| TIPO PROGETTO<br>TIPO CURA<br>TITOLO ATTIV.<br>COMPLESSITA'                                 | CAVS - Residenzi<br>CAVS<br>CAVS<br>MODERATA                                    | iale Temporaneo Sa                                   | initario          |                | DATA CONCLUSIONE<br>DATA USCITA<br>DESTINAZIONE<br>PATOL, PRINCIPALE<br>PATOL, SECONDARIA          |        | MOTIVAZIONE |           |                         |
| TIPO PROGETTO<br>TIPO CURA<br>TITOLO ATTIV.<br>COMPLESSITA'<br>STRUTTURA INSE               | CAVS - Residenzi<br>CAVS<br>CAVS<br>MODERATA<br>RIMENTO / EROO                  | iale Temporaneo Sa<br>GAZIONE                        | nitario           |                | DATA CONCLUSIONE<br>DATA USCITA<br>DESTINAZIONE<br>PATOL. PRINCIPALE<br>PATOL. SECONDARIA          |        | MOTIVAZIONE |           |                         |
| TIPO PROGETTO<br>TIPO CURA<br>TITOLO ATTIV.<br>COMPLESSITA'<br>STRUTTURA INSEN<br>STRUTTURA | CAVS - Residenzi<br>CAVS<br>CAVS<br>MODERATA<br>RIMENTO / EROO<br>R.S.A GRADISO | iale Temporaneo Sa<br>G <b>AZIONE</b><br>CA - TORINO | nitario           |                | DATA CONCLUSIONE<br>DATA USCITA<br>DESTINAZIONE<br>PATOL. PRINCIPALE<br>PATOL. SECONDARIA<br>STS11 | 070240 | MOTIVAZIONE | MATRICOLA | 39901                   |

Dopo aver sbloccato il pannello con il tasto 🗐, vado a valorizzare la DATA CONCLUSIONE, LA DATA USCITA e la MOTIVAZIONE per la CONCLUSIONE.

La data di conclusione si riferisce alla conclusione della presa in carico, mentre la data uscita si riferisce all'effettiva uscita dell'assistito dalla struttura.

Nel caso in cui come **MOTIVAZIONE** vengano selezionate le voci **"TRASFERIMENTO A STRUTTURA OSPEDALIERA PER ACUTI"** oppure **"DIMISSIONE AD ALTRA TIPOLOGIA DI RESIDENZA"** si dovrà obbligatoriamente compilare anche il campo **DESTINAZIONE** selezionando nell'elenco proposto.

Indicheremo poi una PATOLOGIA PRINCIPALE ed un PATOLOGIA SECONDARIA.

Terminato l'inserimento clicco sul tasto 📃 per salvare i dati.

#### **CAPITOLO 8**

## j. II VALIDATORE conferma la chiusura validando (oppure contatta il CAVS in caso di chiarimenti in merito) (Profilo (CAVS) VALIDATORE VALUTAZIONI/CONCLUSIONI)

Seleziono la voce **AVVISI** dal menù **GESTIONE CARTELLE** per aprire la maschera che offre la possibilità di filtrare i vari elenchi di avvisi in base alle necessità.

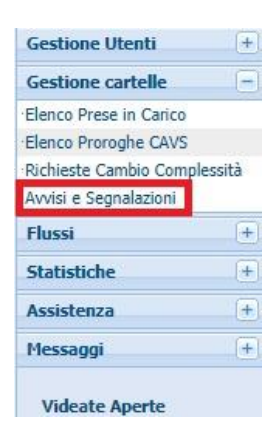

In questo caso andremo a scegliere il **TIPO AVVISO = CONCLUSIONI DA VALIDARE** dalla casella a discesa.

|              |         | ک 🔁 | serisci criteri di ricerca | : In | Avviso |  |
|--------------|---------|-----|----------------------------|------|--------|--|
| Data Riferii | sistito | Ass | Tipo Avviso                |      |        |  |
|              |         |     |                            | ×    | 1      |  |
|              |         |     |                            |      |        |  |
|              |         |     |                            |      |        |  |

In questo modo si apre la maschera della **PRESA IN CARICO** dove trovo il FLAG **VALIDAZIONE CONCLUSIONE**.

| <b>?</b> 🔶      |                                                    |                       |               |               |                                            |                                    |  |  |
|-----------------|----------------------------------------------------|-----------------------|---------------|---------------|--------------------------------------------|------------------------------------|--|--|
| DETTAGLIO PRES/ | IN CARICO ELENCO VALUTAZIONI DI STRUTTURA Proroghe |                       |               |               |                                            |                                    |  |  |
| DATA INGRESSO   | 06/10/2016 DURATA PREVISTA (gg) 30 + PRO           | DROGHE (gg)           | 6 = 36        | gg TOTALI     |                                            |                                    |  |  |
| PROVENIENZA     |                                                    |                       |               |               |                                            |                                    |  |  |
| PROVENIENZA     | Struttura ospedaliera                              |                       |               |               |                                            |                                    |  |  |
| STRUTTURA       | OSP. MAGGIORE SS. TRINITA' FOSSANO CN1 - FOSSANO   |                       |               |               |                                            |                                    |  |  |
| REPARTO         | S.S. LUNGODEGENZA FOSSANO CN1                      |                       |               |               |                                            |                                    |  |  |
| PROGETTO        |                                                    | CONCLUSIONE           |               |               |                                            | VALIDAZIONE CONCLUSIONE            |  |  |
| TIPO PROGETTO   | CAVS - Residenziale Temporaneo Sanitario           | DATA                  | 12/10/2016    | MOTIVAZIONE   | Dimissione ad altra tipologia di residenza |                                    |  |  |
| TIPO CURA       | CAVS con pacchetto riabilitativo                   | DESTINAZIONE          | ILTRIFOGLIO - | - TORINO      |                                            |                                    |  |  |
| TITOLO ATTIV.   | CAVS                                               | PATOL. PRINCIPALE     | 996.49        | COMPLICAZIONI | PECULIARI DI ALCI                          | JNI INTERVENTI SPECIFICATI - ALTRE |  |  |
| COMPLESSITA'    | ALTA                                               | PATOL. SECONDARIA     | 330.2         | DEGENERAZIONI | CEREBRALI CHE S                            | I MANIFESTANO ABITUALMENTE NELL    |  |  |
| STRUTTURA INSER | IMENTO / EROGAZIONE                                |                       |               |               |                                            |                                    |  |  |
| STRUTTURA       | R.S.A GRADISCA - CAVS - TORINO                     | STS11                 | 070240        |               | MATRICOLA                                  | 39901                              |  |  |
| REGIONE         | PIEMONTE                                           | ASL A.S.L. TO1 NUCLEO |               |               | NUCLEO                                     | C.A.V.S.                           |  |  |
| DISTRETTO       | 07 T01 - DISTRETTO 7                               |                       |               |               |                                            |                                    |  |  |

Dopo aver sbloccato il pannello con il tasto **1**, vado a spuntare il flag **VALIDAZIONE CONCLUSIONE** nel caso in cui voglia validare i dati della conclusione inseriti dal CAVS.

Con questa operazione viene creato l'EVENTO CONCLUSIONE del flusso FAR-CAVS.

#### **CAPITOLO 9**

| Gestione Utenti        | +        |
|------------------------|----------|
| Gestione cartelle      | -        |
| Elenco Prese in Carico | 2        |
| Elenco Proroghe CAVS   | 5        |
| Richieste Cambio Con   | plessità |
| Avvisi e Segnalazioni  |          |
| Flussi                 | +        |
| Statistiche            | +        |
| Assistenza             | +        |
| Messaggi               | +        |

Dal menu Gestione Cartelle, selezionare la voce Avvisi per aprire la maschera che offre la possibilità di filtrare i vari elenchi di avvisi in base alle necessità.

|     |                                            |           | DISTRETTI ABILI  | DISTRETTI ABILITATI |                |  |          |  |  |
|-----|--------------------------------------------|-----------|------------------|---------------------|----------------|--|----------|--|--|
|     |                                            |           | DISTRETTO DI A   | LBA                 |                |  |          |  |  |
|     |                                            |           | DISTRETTO DI B   | RA                  |                |  |          |  |  |
|     |                                            |           |                  |                     |                |  |          |  |  |
|     |                                            |           |                  |                     |                |  |          |  |  |
|     |                                            |           |                  |                     |                |  |          |  |  |
|     |                                            |           |                  |                     |                |  |          |  |  |
|     |                                            |           |                  |                     |                |  |          |  |  |
| RES | RES_Avviso: Inserisci criteri di ricerca 🕥 | b)        |                  |                     |                |  |          |  |  |
| RES | RES_Avviso: Inserisci criteri di ricerca 🕥 | Assistito | Data Riferimento | Anno Progr.         | Tipologia cura |  | Presidio |  |  |

Premendo il pulsante 🔄, si aprono tutti gli avvisi.

| XF | ES   | AVVISI                                    |                                                                                                    |                   |         |       |                                  |           |
|----|------|-------------------------------------------|----------------------------------------------------------------------------------------------------|-------------------|---------|-------|----------------------------------|-----------|
| 8  | /151 | BILITA' DISTRETTI: Sono state trovate 2 r | ighe; puoi scorrerle con i tasti freccia, oppure                                                                | modificare i dati |         |       |                                  |           |
|    |      |                                           |                                                                                                    | DISTRETTI AB      | ILITATI |       |                                  |           |
|    |      |                                           |                                                                                                    |                   |         |       |                                  |           |
|    |      |                                           |                                                                                                    | DISTRETTO D       | I ALBA  |       |                                  |           |
|    |      |                                           |                                                                                                    | DISTRETTO D       | I BRA   |       |                                  |           |
|    |      |                                           |                                                                                                    |                   |         |       |                                  |           |
|    |      |                                           |                                                                                                    |                   |         |       |                                  |           |
|    |      |                                           |                                                                                                    |                   |         |       |                                  |           |
|    |      |                                           |                                                                                                    |                   |         |       |                                  |           |
|    |      |                                           |                                                                                                    |                   |         |       |                                  |           |
|    |      |                                           |                                                                                                    |                   |         |       |                                  |           |
| R  | ES_  | Avviso: Riga 1 di 18 🛛 🖓 🔞 💈              | 5                                                                                                    |                   |         |       |                                  |           |
|    |      | Tine Austra                               | Augusta and Augusta and Augusta and Augusta and Augusta and Augusta and Augusta and Augusta and Augusta and Aug | Data Diferimenta  | Anna    | Deser | Tia ele sia suos                 | Duracidia |
|    |      | про Аумьо                                 | ASSISTICO                                                                                                    | Data Riterimento  | Anno    | Progr | . Tipologia cura                 | Presidio  |
| 1  | ×    | VALUTAZIONI CAVS DA VALIDARE              | COGNOME NOME 01-GEN-30                                                                                          | 05/01/2017        | 2017    | đ     | L CAVS                           | CENTRO R  |
| 1  | ×    | VALUTAZIONI CAVS DA VALIDARE              | COGNOME NOME 01-GEN-30                                                                                          | 05/01/2017        | 2017    | 1     | L CAVS                           | CENTRO R  |
| 1  | ×    | VALUTAZIONI CAVS DA VALIDARE              | COGNOME NOME 01-GEN-30                                                                                          | 05/01/2017        | 2017    | 1     | CAVS con pacchetto riabilitativo | CENTRO R  |
| 1  | ×    | PRIME VALUTAZIONI CAVS MANCANTI           | COGNOME NOME 01-GEN-30                                                                                          | 18/01/2017        | 2017    | 1     | L CAVS                           | CENTRO R  |
| 1  | ×    | CONCLUSIONI CAVS DA VALIDARE              | COGNOME NOME 01-GEN-30                                                                                          | 05/01/2017        | 2016    | 1     | CAVS                             | CENTRO R  |
| 1  | ×    | CONCLUSIONI CAVS DA VALIDARE              | COGNOME NOME 01-GEN-30                                                                                          | 05/01/2017        | 2016    | 1     | L CAVS                           | CENTRO R  |
| 1  | ×    | CONCLUSIONI CAVS DA VALIDARE              | COGNOME NOME 01-GEN-30                                                                                          | 05/01/2017        | 2016    | 1     | CAVS                             | CENTRO R  |
| 1  | ×    | PIC CAVS SCADUTE                          | COGNOME NOME 01-GEN-30                                                                                          | 07/01/2017        | 2016    | 1     | CAVS                             | CENTRO R  |
| 1  | ×    | PIC CAVS SCADUTE                          | COGNOME NOME 01-GEN-30                                                                                          | 13/01/2017        | 2016    | 1     | CAVS                             | CENTRO R  |
| 1  | ×    | PIC CAVS SCADUTE                          | COGNOME NOME 01-GEN-30                                                                                          | 13/01/2017        | 2016    | 1     | CAVS                             | CENTRO R  |
| 1  | ×    | PIC CAVS SCADUTE                          | COGNOME NOME 01-GEN-30                                                                                          | 12/01/2017        | 2016    | 1     | CAVS                             | CENTRO R  |
| 1  | ×    | PIC CAVS SCADUTE                          | COGNOME NOME 01-GEN-30                                                                                          | 05/01/2017        | 2016    | 1     | CAVS con pacchetto riabilitativo | CENTRO R  |
| 1  | ×    | PIC CAVS SCADUTE                          | COGNOME NOME 01-GEN-30                                                                                          | 11/01/2017        | 2016    | 1     | CAVS                             | CENTRO R  |
| 1  | ×    | PIC CAVS SCADUTE                          | COGNOME NOME 01-GEN-30                                                                                          | 12/01/2017        | 2016    | 1     | L CAVS                           | CENTRO R  |
| 1  | ×    | PIC CAVS SCADUTE                          | COGNOME NOME 01-GEN-30                                                                                          | 12/01/2017        | 2016    | 1     | CAVS con pacchetto riabilitativo | CENTRO R  |
| 1  | ×    | PIC CAVS SCADUTE                          | COGNOME NOME 01-GEN-30                                                                                          | 09/01/2017        | 2016    | 1     | CAVS con pacchetto riabilitativo | CENTRO R  |
| 1  | ×    | PIC CAVS SCADUTE                          | COGNOME NOME 01-GEN-30                                                                                          | 12/01/2017        | 2017    | 1     | CAVS                             | CENTRO R  |
| 1  | ×    | PIC CAVS SCADUTE                          | COGNOME NOME 01-GEN-30                                                                                          | 09/01/2017        | 2016    | 1     | CAVS                             | CENTRO R  |
| A  | 00   |                                           |                                                                                                    |                   |         |       |                                  |           |

Se si vuole fare una ricerca più specifica, si può filtrare per:

- TIPO AVVISO
- DATA RIFERIMENTO
- ANNO
- PROGGRESSIVO
- TIPOLOGIA CURA
- PRESIDIO
- DISTRETTO
- DESCRIZIONE

| ES AV  | VISI                                                                                                    |                                         |                              |         |        |                |        |
|--------|----------------------------------------------------------------------------------------------------|-----------------------------------------|------------------------------|---------|--------|----------------|--------|
| RES_A  | vviso: Inserisci nella riga evidenziata i criteri di r                                                                                             | ricerca, poi premi il tasto 🕤 per       | cercare i dati nel database. |         |        |                |        |
|        |                                                                                                    |                                         | DISTRETTI ABI                | ILITATI |        |                |        |
|        |                                                                                                    |                                         | DISTRETTO DI                 | ALBA    |        |                |        |
|        |                                                                                                    |                                         | DISTRETTO DI                 | BRA     |        |                |        |
|        |                                                                                                    |                                         |                              |         |        |                |        |
|        |                                                                                                    |                                         |                              |         |        |                |        |
|        |                                                                                                    |                                         |                              |         |        |                |        |
|        |                                                                                                    |                                         |                              |         |        |                |        |
|        |                                                                                                    |                                         |                              |         |        |                |        |
| ES Av  | viso: Inserisci criteri di ricerca 🛛 🎮 🔎                                                                                                    | ็ภ                                      |                              |         |        |                |        |
| ES_Av  | viso: Inserisci criteri di ricerca 🛛 🖄 🚑                                                                                                    | b)                                      |                              |         |        |                |        |
| ES_Av  | viso: Inserisci criteri di ricerca 🖄 🎍<br>ipo Awiso                                                                                                | Assistito                               | Data Riferimento             | Anno    | Progr. | Tipologia cura | Presid |
| ES_Avr | viso: Inserisci criteri di ricerca 🔊 🌽<br>ipo Avviso                                                                                               | រា<br>Assistito                         | Data Riferimento             | Anno    | Progr. | Tipologia cura | Presid |
| ES_Avi | viso: Inserisci criteri di ricerca 🕥 🌽<br>ipo Avviso<br>PIC CAVS SCADUTE                                                                           | গ্র<br>Assistito                        | Data Riferimento             | Anno    | Progr. | Tipologia cura | Presic |
| ES_AV  | viso: Inserisci criteri di ricerca () 2010<br>ipo Avviso<br>PIC CAVS SCADUTE<br>VALUTAZIONI CAVS DA VALIDARE<br>PDINE VALUTAZIONI CAVS DA VALIDARE | الم الم الم الم الم الم الم الم الم الم | Data Riferimento             | Anno    | Progr. | Tipologia cura | Presid |
| ES_AV  | viso: Inserisci criteri di ricerca () () () () () () () () () () () () ()                                                                          | كم)<br>Assistito                        | Data Riferimento             | Anno    | Progr. | Tipologia cura | Presic |
| ES_AVI | viso: Inserisci criteri di ricerca () () () () () () () () () () () () ()                                                                          | 的<br>Assistito                          | Data Riferimento             | Anno    | Progr. | Tipologia cura | Presic |

In questo modo appariranno solo gli avvisi che ci interessano.

Gli avvisi possono essere:

- PIC CAVS SCADUTE Riguarda le Prese in Carico scadute o prossime alla scadenza (questo avviso compare con un preavviso massimo di 5 giorni)
- VALUTAZIONI CAVS DA VALIDARE Riguarda le Prese in Carico in cui è presente una valutazione da validare
- PRIME VALUTAZIONI CAVS MANCANTI Riguarda le Prese in Carico in cui è presente una prima valutazione da validare
- CONCLUSIONI CAVS DA VALIDARE Riguarda le Prese in Carico in cui è presente una conclusione da validare
- VALUTAZIONI CAVS SENZA COMPLESSITA O TIPO PAZIENTE Riguarda le Prese in Carico in cui è presente una valutazione senza complessità o tipo paziente (avviso inserito temporaneamente per la correzione degli errori)

Non tutti gli avvisi sono visibili da ciascun utente. Questo perché vengono filtrati in base al ruolo che si possiede.

A fianco degli avvisi sono presenti vari pulsanti:

- Premendo sul pulsante 2, si aprirà la pagina che riguarda l'oggetto del relativo avviso (come la scheda della Presa in Carico, la scheda della valutazione, ecc.).
- Premendo sul pulsante X, è possibile nascondere il relativo avviso.

Apparirà il seguente messaggio di conferma.

|                               | Conferma                                             | 1                   |
|-------------------------------|------------------------------------------------------|---------------------|
|                               | Vuoi nascondere l'avviso selezionato ?<br>Ok Annulla |                     |
| Premere il pulsante indietro. | Ok per confermare o il pulsante                      | Annulla per tornare |

#### CAPITOLO 10

# PROGETTO EMERGENZA INFLUENZA

Fermo restando tutto ciò che abbiamo sin qui visto sull'inserimento e la gestione di un CAVS, esistono dei casi particolari (indicati in una finestra temporale ben precisa dettata dalla Regione Piemonte) nei quali la richiesta e l'apertura della presa in carico, nonché la chiusura vengono fatte dal NDCC (profilo REFERENTE CAVS NDCC SANITARIO) e si tratta dei casi appunto di Emergenza Influenza.

Premesso questo è necessario fare un ulteriore specifica. I progetti di cui sopra si dividono a loro volta in due:

- EMERGENZA INFLUENZA CONTINUITA' ASSISTENZIALE
- EMERGENZA INFLUENZA RESIDENZIALITA' TEMPORANEA

La differenza tra i due progetti è semplicemente a chi sono in capo i costi, nel primo caso pagherà tutti i costi l'ASL, nel secondo caso l'ASL avrà in carico solamente la metà dei costi.

### **NDCC inserisce la richiesta** (*Profilo REFERENTE* CAVS NDCC Sanitario)

### a. Inserimento anagrafica

Seleziono la voce ASSISTITI RESIDENZIALE dal menù GESTIONE CARTELLE

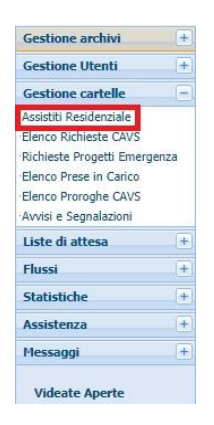

Mi comparirà la schermata con l'elenco delle anagrafiche che ho già inserito caricato sino ad ora.

|                       | ELENCO ANAGRAFICHE I          | NSERITE               |                                   |                            |                        |                       |                       |
|-----------------------|-------------------------------|-----------------------|-----------------------------------|----------------------------|------------------------|-----------------------|-----------------------|
|                       | RICERCA AURA ATTIVA           |                       |                                   | DISTRETTI ABILITATI        |                        | AGGREGA               |                       |
|                       | IN VITA ODECED                |                       |                                   | DISTRETTO DI FOSSANO-SA    | AVIGLIANO              | ✓ ^                   |                       |
|                       |                               |                       |                                   |                            |                        |                       |                       |
|                       | ELENCO: Inserisci criteri     | di ricerca 🕅 🔊        |                                   | L                          |                        | •                     |                       |
|                       | Sel. COGNOME                  | NOME                  | DATA NASCITA COMUNE RESIDENZA     | DATA                       | STATO                  |                       |                       |
|                       |                               |                       |                                   | DECESSO                    |                        |                       |                       |
|                       |                               |                       |                                   |                            |                        |                       |                       |
|                       |                               |                       |                                   |                            |                        |                       |                       |
|                       |                               |                       |                                   |                            |                        |                       |                       |
|                       |                               |                       |                                   |                            |                        |                       |                       |
|                       |                               |                       |                                   |                            |                        |                       |                       |
|                       |                               |                       |                                   |                            |                        |                       |                       |
|                       |                               |                       |                                   |                            |                        |                       |                       |
|                       |                               |                       |                                   |                            |                        |                       |                       |
|                       |                               |                       |                                   |                            |                        |                       |                       |
|                       |                               |                       |                                   |                            | -                      |                       |                       |
| NOTA: p               | er far compa                  | rire l'elenc          | o devo cliccare                   | sul tasto                  | dop                    | o aver ii             | npostato              |
| eventual              | mente i filtri d              | di ricerca            | IN VITA DECED                     | ΙΤΤΟ 🔵 ΤΟΤΤΙ               |                        |                       |                       |
| Nel caso<br>casella v | in cui vogli<br>verde il cogn | o cercare<br>ome oppu | un assistito in<br>re il nome opp | particolare<br>oure entram | e andrò a<br>Ibi e qui | ad indic<br>ndi clico | are nella<br>herò sul |
| tasto 🕒               | <u> </u>                      |                       |                                   |                            |                        |                       |                       |
| Nel caso              | in cui non vi                 | i siano i ca          | mpi verdi ( di ri                 | cerca ) dov                | vrò clicca             | re sul ta             | sto 💽                 |
| So il nor             | ninativo à a                  | lià preson            | to nell'elenco                    | andrà a sc                 | Jozionar               |                       | ando sul              |
|                       |                               | <del>ia hiesell</del> |                                   |                            | <del>hozivhal</del>    |                       | <del>IIIC OUL</del>   |
| tasto 🗾               | prima del                     | COGNON                | ЛE.                               |                            |                        |                       |                       |

| Se   | non   | trovo    | il | nominativo        | in  | elenco | allora | dovrò | ricercarlo   | su   | AURA   |
|------|-------|----------|----|-------------------|-----|--------|--------|-------|--------------|------|--------|
| clic | cando | n il tas | t∩ | di <b>NUOVO</b> I | INS |        | ло 🔽   | che   | mi aprirà la | a se | auente |

cliccando il tasto di **NUOVO INSERIMENTO** <sup>[1]</sup> che mi aprirà la seguente maschera.

| 🗸 🗶 🖿 🗶 Rice   | rca Aura         |   |
|----------------|------------------|---|
|                |                  | 1 |
| INSERIRE I DAT | I PER LA RICERCA |   |
| Cognome        |                  |   |
| Nome           |                  |   |
| Data Nascita   |                  |   |
| Codice Fiscale |                  |   |
|                | Ricerca          |   |
|                |                  |   |

Per la ricerca dovrò indicare COGNOME e NOME oppure il CODICE FISCALE.

Non si possono fare ricerche solo con il cognome oppure il nome.

Ovviamente se viene inserita anche la data di nascita la ricerca è molto più veloce.

Dopo aver cliccato sul tasto **RICERCA** comparirà l'elenco degli assistiti AURA che rispondono ai criteri di ricerca, dai quali si andrà a selezionare quello desiderato ( $\checkmark$ ).

A questo punto comparirà la seguente schermata con i dati anagrafici:

| 🥤 🦞 🗲                   |          |                      |             |         |               |                |              |          |       |
|-------------------------|----------|----------------------|-------------|---------|---------------|----------------|--------------|----------|-------|
| Assistito               |          | Dati Aggiuntivi      | Riferimenti |         | Richieste     |                | Situazione   | Globale  |       |
|                         |          |                      |             |         |               |                | VERIFICA     | TO UVG   |       |
| CODICE LAT              | TEA      |                      | 10550       |         |               |                |              |          |       |
| COGNOME                 |          | BRUNO                |             | NOME    |               | STEF           | ANO          |          |       |
| DATA NASC               | ITA      | 02/03/1971           |             | COD     | ICE FISCALE   | BRNS           | FN71C02D205A |          |       |
|                         |          |                      |             |         |               |                |              |          |       |
| MEDICO CURANTE          |          | TORTALLA MICHELANG   | ELO         | DAT     | A DECESSO     |                | CE           | RT. AURA |       |
| COD TESSER              | RA TEAM  | 80380000100088537011 |             |         |               |                |              |          |       |
| COMUNE NA               | ASCITA   | CUNEO                |             | CITT    | ADINANZA      | ITALIA         |              |          |       |
| STATO CIVI              | LE       | Non dichiarato       |             | PRO     | ESSIONE       | NON DICHIARATA |              |          |       |
| TITOLO DI               | STUDIO   | Non dichiarato       |             | TEL     | FONO          |                |              |          |       |
| SESS0                   |          | Maschio              |             | TELI    | FONO2         |                |              |          |       |
| RESIDENZ                | A        |                      |             |         |               |                |              |          |       |
| ASL                     | A.S.L. C | N1                   | DISTRETTO   | 06      |               |                |              | CAP      | 12045 |
| COMUNE                  | FOSSAN   | 0                    | INDIRIZZO   | VIA CAS | CINA BURGOS ( | TAGLIAT        | A)           | NUM      | 1     |
| DOMICILI                | 0        |                      |             |         |               |                |              |          |       |
| ASL                     | A.S.L. C | N1                   | DISTRETTO   | 06      |               |                |              | CAP      | 12045 |
| COMUNE                  | FOSSAN   | 10                   | INDIRIZZO   | VIA CAS | CINA BURGOS ( | TAGLIAT        | A)           | NUM      | 1     |
| STATO ASS               | ISTITO   |                      |             |         |               |                |              |          |       |
| STATO                   |          | SOLO INSERIMENTO     | ANAGRAFICO  |         |               |                |              |          |       |
| STATO TEM               | PORANEO  |                      |             |         |               |                |              |          |       |
| STATO CAVS SOLO INSERIM |          |                      | ANAGRAEICO  |         |               |                |              |          |       |

### c. Inserimento richiesta

Dalla schermata del dettaglio anagrafico vado a selezionare la scheda RICHIESTE.

| 1    | 1 🔶         |                      |             |           |            |      |                 |      |            |  |
|------|-------------|----------------------|-------------|-----------|------------|------|-----------------|------|------------|--|
| ssis | tito        | Dati Aggiuntivi      | Riferimenti | Richieste | e          | Situ | azione Globale  |      |            |  |
| Vai  | El. DATA RI | ICHIESTA DESCRIZIONE | RICHIESTA   |           | NR PROTOCO | DLLO | DATA PROTOCOLLO | ROG. | ASL ROGAT. |  |
| 1    | ×           |                      |             |           |            |      |                 |      |            |  |
| 1    | ×           |                      |             |           |            |      |                 |      |            |  |
| /    | ×           |                      |             |           |            |      |                 |      |            |  |
| /    | ×           |                      |             |           |            |      |                 |      |            |  |
| /    | ×           |                      |             |           |            |      |                 |      |            |  |
| /    | ×           |                      |             |           |            |      |                 |      |            |  |
| I    | ×           |                      |             |           |            |      |                 |      |            |  |
| /    | ×           |                      |             |           |            |      |                 |      |            |  |
| /    | ×           |                      |             |           |            |      |                 |      |            |  |
| P    | ×           |                      |             |           |            |      |                 |      |            |  |
| /    | ×           |                      |             |           |            |      |                 |      |            |  |
| 1    | ×           |                      |             |           |            |      |                 |      |            |  |
| 1    | ×           |                      |             |           |            |      |                 |      |            |  |
| 1    | ×           |                      |             |           |            |      |                 |      |            |  |
| /    | ×           |                      |             |           |            |      |                 |      |            |  |
| /    | ×           |                      |             |           |            |      |                 |      |            |  |
| 1    | ×           |                      |             |           |            |      |                 |      |            |  |

Per **CREARE** una **NUOVA RICHIESTA** devo cliccare sul tasto in proporrà la seguente schermata per l'imputazione dei dati:

| RES_RICHIESTA            |                                               |        |                  |   |
|--------------------------|-----------------------------------------------|--------|------------------|---|
| Dettaglio Richiesta Au   | torizzazione Prese in Carico I                | Diario |                  |   |
| DATA RICHIESTA           |                                               |        |                  |   |
| PROGETTO RICHIESTO       |                                               |        |                  |   |
| ASSISTENZA RICHIESTA 1   |                                               | ~      | TIPO VALUTAZIONE |   |
| SOGGETTO RICHIEDENTE     | CAVS<br>EMERGENZA - CONTINUITA' ASSISTENZIALE |        | MOTIVAZIONE      | × |
| PROTOCOLLO               | EMERGENZA - RESIDENZIALITA' TEMPORANEA        | 4      |                  |   |
| N° DA                    | TA RICHIEDENTE                                |        | ×                |   |
| NOTE                     |                                               |        |                  |   |
| Inserisci eventuali note |                                               |        |                  |   |
|                          |                                               |        |                  |   |

Come si vede, a differenza di una normale richiesta CAVS, non compaiono le patologie da inserire e non appena sceglieremo una delle due voci EMERGENZA, scomparirà anche il tag "AUTORIZZAZIONE" (in alto) come si può osservare da questa successiva schermata:

|                        | ese in Carico      | Diario                  |             |   |                                             |   |
|------------------------|--------------------|-------------------------|-------------|---|---------------------------------------------|---|
| DATA RICHIESTA         | 24/03/2020 💽       | J                       |             |   |                                             |   |
| PROGETTO RICHIESTO     |                    |                         |             |   |                                             |   |
| ASSISTENZA RICHIESTA 1 | EMERGENZA - COM    | NTINUITA' ASSISTENZIALE |             |   |                                             |   |
| SOGGETTO RICHIEDENTE   | Medico ospedaliero | )                       | MOTIVAZIONE |   | Stabilizzazione stato clinico (post acuzie) | V |
| PROTOCOLLO             |                    | RICHIEDENTE             |             |   |                                             |   |
|                        |                    |                         |             |   |                                             |   |
| N° D                   | АТА                | RICHIEDENTE             |             | ~ |                                             |   |
| N° D.                  | АТА                | RICHIEDENTE             |             | ~ |                                             |   |
| N° D.                  | ATA                |                         |             | V |                                             |   |
| N° Di                  | ATA                | RICHIEDENTE             |             |   |                                             |   |
| N° D.                  | ATA                | RICHIEDENTE             |             |   |                                             |   |

Questo perché l'inserimento della presa in carico la farà sempre l'NDCC stesso, andando sul tag "PRESE IN CARICO" (in alto), qui apparirà questa schermata:

| Dettaglio Richiesta          | Prese in Carico Diari | D                 |      |             |
|------------------------------|-----------------------|-------------------|------|-------------|
|                              |                       |                   |      |             |
| DATA PRESA TIPO<br>IN CARICO | OGIA PROGETTO         | TIPOLOGIA DI CURA | DATA | MOTIVAZIONE |
|                              |                       |                   |      | X           |
| 1                            |                       |                   |      |             |
| 1                            |                       |                   |      |             |
| 1                            |                       |                   |      |             |
| /                            |                       |                   |      |             |
| /                            |                       |                   |      |             |
| /                            |                       |                   |      |             |
| 1                            |                       |                   |      |             |
| /                            |                       |                   |      |             |
|                              |                       |                   |      |             |
| /                            |                       |                   |      |             |
| 1                            |                       |                   |      |             |
| /                            |                       |                   |      |             |
| 1                            |                       | 1                 |      |             |
| 1                            |                       |                   |      |             |
| 1                            |                       |                   |      |             |
| 1                            |                       |                   |      |             |
| 1                            |                       |                   | 1    |             |
| 1                            |                       |                   |      |             |
| 1                            |                       |                   | 1    |             |
| 1                            |                       |                   |      |             |

Per CREARE una NUOVA PRESA IN CARICO devo cliccare sul tasto proporrà la seguente schermata per l'imputazione dei dati:

| DETTAGLIO PRE                                  | SA IN CARICO          | Quote                             | ELENCO VALUTAZIONI DI ST                          | RUTTURA         | ELENCO SOSPENSIONI |           |        |   |
|------------------------------------------------|-----------------------|-----------------------------------|---------------------------------------------------|-----------------|--------------------|-----------|--------|---|
| DATA INGRESSO                                  | 24/03/2020            |                                   |                                                   |                 |                    |           |        |   |
| PROVENIENZA                                    |                       |                                   |                                                   |                 |                    |           |        |   |
| PROVENIENZA                                    | Struttura ospedaliera |                                   | REPARTO                                           | PRONTO SOCCORSO |                    |           |        |   |
| STRUTTURA                                      | OSPEDALE DI           | MONDOVI' CN1 - MOND               | ovi.                                              | ]               |                    |           |        |   |
| PROGETTO                                       |                       |                                   |                                                   | CONCLUSI        | DNE                |           |        |   |
| TIPO PROGETTO                                  | Emergenza - (         | Continuità Assistenziale          |                                                   | DATA CONC       | LUSIONE MOT        |           |        | × |
| TIPO CURA                                      | Bassa Intensità       |                                   |                                                   |                 |                    |           |        |   |
| TITOLO ATTIV.                                  | BUDGET                |                                   | ~                                                 |                 |                    |           |        |   |
| <b>TICHETTA</b><br>VON positivo COVIE          | D-19                  | RSA/noCOV<br>14420/<br>1          | 71D-19 - DGR n. 72-<br>2004 e DGR 14-<br>150/2020 |                 |                    |           |        |   |
| STRUTTURA INS                                  | ERIMENTO / ERI        | GAZIONE                           |                                                   |                 |                    |           |        |   |
| STRUTTURA                                      | ANZ - CASA D          | I RIPOSO SACRA FAMI               | SLIA - MONDOVI - MONDOVI'                         | STS11           | 670853             | MATRICOLA | 32994  |   |
| DE CLOUE                                       |                       |                                   |                                                   | ASL             | A.S.L. CN1         | NUCLEO    | R.S.A. | 1 |
| REGIONE                                        | PIEMONTE              |                                   |                                                   |                 | 12                 |           |        |   |
| DISTRETTO                                      | DIEMONTE              | RETTO DI MONDOVI'                 |                                                   | 1               | 1 <u></u>          |           |        |   |
| DISTRETTO                                      | DIST                  | RETTO DI MONDOVI'                 |                                                   | 1               |                    |           |        |   |
| REGIONE<br>DISTRETTO<br>DATI ENTE INVIA<br>ASL | 04 DIST               | RETTO DI MONDOVI'<br>DISTRETTO 12 | DISTRETTO SUD-EST                                 | 1               |                    |           |        |   |

Qui compileremo tutti i campi (vedasi esempio) ad eccezione dei campi data conclusione e motivazione che andranno inseriti in un secondo momento, ossia

quando il progetto è terminato. Non si può compilare prima, in quanto ricordiamo che **IL PORTALE NON PERMETTE DI INSERIRE DATE NEL FUTURO**.

Come strutture di erogazione si potranno scegliere sia RSA che CAVS, a seconda della struttura che ha prestato la disponibilità ad accettare l'assistito.

#### CAPITOLO 11

# **CAMPO ETICHETTA**

Una novità che si può vedere in questa schermata è il campo ETICHETTA. Questa è stata introdotta in data 20/03/2020 e susseguentemente alla pandemia di COVID-19 sul territorio italiano.

Ha una duplice scelta:

|   |                              | ETICHETTA             | RSA/noCOVID-19 - DGR n. 72-       |  |
|---|------------------------------|-----------------------|-----------------------------------|--|
| - | NON positivo COVID – 19      | NON positivo COVID-19 | 14420/2004 e DGR 14-<br>1150/2020 |  |
|   | ETICHE                       | ГТА                   | RSA/COVID-19 - DGR n. 14-         |  |
| _ | Positivo COVID – 19 Positivo | COVID-19              | 1150/2020                         |  |

Quando andremo a scegliere la prima opzione, nella scelta delle strutture erogatrici, avremo tutte quelle che, sia RSA che CAVS, non hanno un nucleo COVID, mentre nella seconda ipotesi troveremo esclusivamente quelle strutture, anche qui sia RSA che CAVS, che hanno abilitato un nucleo COVID.